# **ALIBABA CLOUD**

# Alibaba Cloud

Adavanced Database & Application Migration User Guide

Document Version: 20220412

C-J Alibaba Cloud

# Legal disclaimer

Alibaba Cloud reminds you to carefully read and fully understand the terms and conditions of this legal disclaimer before you read or use this document. If you have read or used this document, it shall be deemed as your total acceptance of this legal disclaimer.

- You shall download and obtain this document from the Alibaba Cloud website or other Alibaba Cloudauthorized channels, and use this document for your own legal business activities only. The content of this document is considered confidential information of Alibaba Cloud. You shall strictly abide by the confidentiality obligations. No part of this document shall be disclosed or provided to any third party for use without the prior written consent of Alibaba Cloud.
- 2. No part of this document shall be excerpted, translated, reproduced, transmitted, or disseminated by any organization, company or individual in any form or by any means without the prior written consent of Alibaba Cloud.
- 3. The content of this document may be changed because of product version upgrade, adjustment, or other reasons. Alibaba Cloud reserves the right to modify the content of this document without notice and an updated version of this document will be released through Alibaba Cloud-authorized channels from time to time. You should pay attention to the version changes of this document as they occur and download and obtain the most up-to-date version of this document from Alibaba Cloud-authorized channels.
- 4. This document serves only as a reference guide for your use of Alibaba Cloud products and services. Alibaba Cloud provides this document based on the "status quo", "being defective", and "existing functions" of its products and services. Alibaba Cloud makes every effort to provide relevant operational guidance based on existing technologies. However, Alibaba Cloud hereby makes a clear statement that it in no way guarantees the accuracy, integrity, applicability, and reliability of the content of this document, either explicitly or implicitly. Alibaba Cloud shall not take legal responsibility for any errors or lost profits incurred by any organization, company, or individual arising from download, use, or trust in this document. Alibaba Cloud shall not, under any circumstances, take responsibility for any indirect, consequential, punitive, contingent, special, or punitive damages, including lost profits arising from the use or trust in this document (even if Alibaba Cloud has been notified of the possibility of such a loss).
- 5. By law, all the contents in Alibaba Cloud documents, including but not limited to pictures, architecture design, page layout, and text description, are intellectual property of Alibaba Cloud and/or its affiliates. This intellectual property includes, but is not limited to, trademark rights, patent rights, copyrights, and trade secrets. No part of this document shall be used, modified, reproduced, publicly transmitted, changed, disseminated, distributed, or published without the prior written consent of Alibaba Cloud and/or its affiliates. The names owned by Alibaba Cloud shall not be used, published, or reproduced for marketing, advertising, promotion, or other purposes without the prior written consent of Alibaba Cloud. The names owned by Alibaba Cloud and/or its affiliates Cloud include, but are not limited to, "Alibaba Cloud", "Aliyun", "HiChina", and other brands of Alibaba Cloud and/or its affiliates, which appear separately or in combination, as well as the auxiliary signs and patterns of the preceding brands, or anything similar to the company names, trade names, trademarks, product or service names, domain names, patterns, logos, marks, signs, or special descriptions that third parties identify as Alibaba Cloud and/or its affiliates.
- 6. Please directly contact Alibaba Cloud for any errors of this document.

# **Document conventions**

| Style        | Description                                                                                                    | Example                                                                                                    |
|--------------|----------------------------------------------------------------------------------------------------|----------------------------------------------------------------------------------------------------|
| ▲ Danger     | A danger notice indicates a situation that<br>will cause major system changes, faults,<br>physical injuries, and other adverse<br>results. | Danger:<br>Resetting will result in the loss of user<br>configuration data.                                          |
| O Warning    | A warning notice indicates a situation<br>that may cause major system changes,<br>faults, physical injuries, and other adverse<br>results. | Warning:<br>Restarting will cause business<br>interruption. About 10 minutes are<br>required to restart an instance. |
| C) Notice    | A caution notice indicates warning<br>information, supplementary instructions,<br>and other content that the user must<br>understand.      | Notice:<br>If the weight is set to 0, the server no<br>longer receives new requests.                                 |
| ? Note       | A note indicates supplemental instructions, best practices, tips, and other content.                                                       | Note: You can use Ctrl + A to select all files.                                                                      |
| >            | Closing angle brackets are used to indicate a multi-level menu cascade.                                                                    | Click Settings> Network> Set network<br>type.                                                                        |
| Bold         | Bold formatting is used for buttons ,<br>menus, page names, and other UI<br>elements.                                                      | Click OK.                                                                                                    |
| Courier font | Courier font is used for commands                                                                                                    | Run the cd /d C:/window command to enter the Windows system folder.                                                  |
| Italic       | Italic formatting is used for parameters and variables.                                                                                    | bae log listinstanceid<br>Instance_ID                                                                                |
| [] or [a b]  | This format is used for an optional value, where only one item can be selected.                                                            | ipconfig [-all -t]                                                                                                   |
| {} or {a b}  | This format is used for a required value, where only one item can be selected.                                                             | switch {active stand}                                                                                                |

# Table of Contents

| 1.Database evaluation                                     | 07 |
|-----------------------------------------------------------|----|
| 1.1. Collect database information                         | 07 |
| 1.2. Manage a database profile                            | 10 |
| 1.3. Select a destination database                        | 17 |
| 1.4. Evaluate a database                                  | 18 |
| 2.Create a database archive                               | 20 |
| 3.Online Transformation and Migration                     | 22 |
| 3.1. Overview                                             | 22 |
| 3.2. Create a migration project                           | 22 |
| 3.3. Configure the whitelist                              | 23 |
| 3.4. Run a precheck                                       | 23 |
| 3.5. Verify the source database                           | 24 |
| 3.6. Migrate schemas                                      | 25 |
| 3.7. Customize schema migration                           | 26 |
| 3.8. Revise schemas                                       | 27 |
| 3.9. Track incremental data by performing data comparison | 28 |
| 4.Database cutover                                        | 30 |
| 4.1. Create a cutover project                             | 30 |
| 4.2. Perform business testing                             | 30 |
| 4.3. Migrate data                                         | 31 |
| 4.4. Perform cutover testing                              | 34 |
| 4.5. Perform rollback testing                             | 35 |
| 4.6. Perform cutover migration                            | 35 |
| 5.Application evaluation and transformation               | 37 |
| 5.1. Overview                                             | 37 |
| 5.2. Collect application information                      | 37 |

|   | 5.3. Application profiling                                     | 38 |
|---|----------------------------------------------------------------|----|
|   | 5.4. Evaluate applications                                     | 41 |
|   | 5.5. Perform static application transformation                 | 45 |
| 6 | .Schema revision                                               | 47 |
|   | 6.1. FOR UPDATE OF is not supported                            | 47 |
|   | 6.2. Automatic conversion of the Sample statement is not supp  | 47 |
|   | 6.3. Bitmap indexes are not supported                          | 47 |
|   | 6.4. Cluster index is not supported                            | 48 |
|   | 6.5. The exception type is not supported                       | 48 |
|   | 6.6. The AGGREGATE keyword is not supported                    | 55 |
|   | 6.7. Calling other language code is not supported in PL/SQL    | 57 |
|   | 6.8. PARALLEL_ENABLE is not supported                          | 57 |
|   | 6.9. The PIPELINED keyword is not supported                    | 58 |
|   | 6.10. Column names reserved by the PolarDB system              | 58 |
|   | 6.11. Trigger does not support non-DML events                  | 59 |
|   | 6.12. Aggregate functions do not support the keep keyword      | 60 |
|   | 6.13. The SYS_CONTEXT() function only supports SESSION_USE     | 60 |
|   | 6.14. USERENV is not supported                                 | 61 |
|   | 6.15. An element type of the Varray type cannot be a type tha. | 61 |
|   | 6.16. dbtimezone                                               | 62 |
|   | 6.17. NESTED TABLE                                             | 62 |
|   | 6.18. REGEXP_LIKE function                                     | 63 |
|   | 6.19. EXTRACTVALUE function                                    | 63 |
|   | 6.20. Unpivot columns to rows                                  | 64 |
|   | 6.21. DBMS_XMLGEN function                                     | 65 |
|   | 6.22. DBMS_METADATA.GET_DDL is not supported                   | 65 |
|   | 6.23. Date - Date result incompatibility                       | 66 |
|   | 6.24. Forall and Bulk Collect                                  | 66 |

| 6.25. Interval partition |                              | 67 |
|--------------------------|------------------------------|----|
| 7.Authorize a RAM user   | o log on to the ADAM console | 69 |

# 1.Database evaluation

# 1.1. Collect database information

# Download a Database Collector client to collect database information

If you cannot access the source database over the internet or from Alibaba Cloud, you must collect database information offline.

1. Download a Database Collector client

- i. Log on to the ADAM console.
- ii. In the left-side navigation pane, choose **Database Migration > Evaluate DB**.
- iii. On the Collect DB Information tab, click Download Database Collector to go to the Download DB Collector page.

| Evaluate DB                                                                                                    |                                                                                                    |                                                                                                   |                                                                                                    |
|----------------------------------------------------------------------------------------------------|----------------------------------------------------------------------------------------------------|---------------------------------------------------------------------------------------------------|----------------------------------------------------------------------------------------------------|
| DB Evaluation Process                                                                                                    |                                                                                                    |                                                                                                   |                                                                                                    |
| 1 Collect DB information >                                                                                                    | 2 Source DB Profile                                                                                                    | 3 Select Destination DB                                                                           | 🕘 Evaluate Dest. DB 💦 🗧                                                                                                    |
| ADAM Database Colle<br>migrated. The data is o<br>destination database s<br>Security assurance:                                                  | ctor is used to collect a<br>uploaded to the cloud e<br>olution.                                                                                                    | nalytical data from the Or<br>valuation system to obta                                            | racle database to be<br>ain an accurate                                                                                                    |
| Data Masking<br>To prevent exposure of<br>Collector desensitizes<br>values in SQL statemer<br>Collector allows you t<br>contain highly sensitive | of sensitive information in your of<br>the collected data, such as WHEF<br>its and insert values in INSERT sta<br>o desensitize table names and of<br>data. You can check all the colle | latabase, Database<br>IE clause condition<br>itements. Database<br>olumn names that<br>cted data. | Pressure Control<br>To minimize the impact on the source database, Database Collector<br>adapts to the pressure on the source database. If the source database<br>is under high pressure, data collection automatically stops until the<br>pressure decreases to a normal level. |
| Download Database Collector to<br>database profile analysis.<br>Online Database Collection                                                       | Download Database Collector                                                                                                    | mation, compress the data into a ZI                                                               | ZIP package, and then upload the package for source                                                                                                    |

# iv. Select a Database Collector version. Download and decompress the corresponding package.

# ? Note

We recommend that you do not run collection tasks on the source database server. The server on which you want to install the Database Collector client must meet the following requirements:

- Network: accessible to the source Oracle database
- CPU: 2 cores
- Memory: 8 GB
- Hard disk: 100 GB free space

| Introduction to ADAM Client                                                                                                    |                                                                                                    |
|----------------------------------------------------------------------------------------------------|----------------------------------------------------------------------------------------------------|
| ADAM DB Collector consists of three modules: the schema collection module, the data<br>module. These modules work as follows:<br>1. The schema collection module collects the basic information of the source database,<br>transactions, and triggers. This module analyzes the structure and performance of the se-<br>reports. Analysis reports contain the specifications of the destination database and mig-<br>reports. contain risks during migration and modification suggestions for compatibility is<br>2. The schema contain risks during migration and modification suggestions for compatibility is<br>2. The schema contain risks during migration and modification suggestions for compatibility is<br>2. The schema contain risks during migration and modification suggestions for compatibility is<br>2. The schema contain the schema contains the schema contains the schema contains the schema contain the schema contains the schema contains the schema contains the schema contain the schema contain the schema contain the schema contains the schema contains the schema contain the schema contain the schema contain the schema contains the schema contains the schema contain the schema contain the schema contain the schema contains the schema contains the schema con | packaging module, and the comparison and verification<br>such as schemas, SQL statements, stored procedures,<br>ource data, and generates analysis reports and feasibility<br>ration suggestions of Alibas Cloud experts. Feasibility<br>sues |
| <ol> <li>The data packaging module exports and saves the source database data to disks. Ain<br/>allows you to import these files to the destination database.</li> <li>The comparison and verification module collects the SQL statements of the productio<br/>performance and results between the source database and destination databases. The r</li> </ol>                                                                                                    | er the data files on these disks are uploaded to USS, ADAM<br>on database. This module compares and verifies the SQL<br>module provides the analysis results online.                                                                          |
| Runtime Environment                                                                                                    |                                                                                                    |
| Runtime EnvironmentYour server must be able to connect to the Oracle database. For L<br>Windows 64-bit servers, you canDownload Windows 64-bit. You do not need to install I<br>database.<br>Download Linux 64-bit Download Windows 64-bit DB Collector (GUI W                                                                                                    | inux 64-bit servers, you canDownload Linux 64-bitfor<br>Database Collector on the same physical server as the<br>esion)                                                                                                    |
|                                                                                                    |                                                                                                    |
| Risks                                                                                                    |                                                                                                    |
| Risks<br>1. In the runtime environment, the memory of the server must be greater than 6 GB and<br>2. During the collection of schemas from the source database, the collected parameters<br>3. During the collection of schemas from the source database, the load of the destination<br>threshold set by the system, the collection is suspended. The collection resumes after the                                                                                                    | i the hard disk capacity must be greater than 500 GB.<br>are desensitized.<br>In database is monitored. When the load exceeds the<br>load is restored.                                                                                        |
| Risks 1. In the runtime environment, the memory of the server must be greater than 6 GB and 2. During the collection of schemas from the source database, the collected parameters 3. During the collection of schemas from the source database, the load of the destinative threshold set by the system, the collection is suspended. The collection resumes after the Documentation                                                                                                    | it the hard disk capacity must be greater than 500 GB.<br>are desensitized.<br>on database is monitored. When the load exceeds the<br>le load is restored.                                                                                    |
| Risks 1. In the runtime environment, the memory of the server must be greater than 6 G8 and 2. During the collection of schemas from the source database, the collected parameters 3. During the collection of schemas from the source database, the load of the destination threshold set by the system, the collection is suspended. The collection resumes after the Documentation Collect data Generate source data files Comparison test                                                                                                    | I the hard disk capacity must be greater than 500 GB.<br>are desensitized.<br>on database is monitored. When the load exceeds the<br>le load is restored.                                                                                     |
| Risks  1. In the runtime environment, the memory of the server must be greater than 6 GB and 2. During the collection of schemas from the source database, the collected parameters 3. During the collection of schemas from the source database, the load of the destinet threshold set by the system, the collection is suspended. The collection resumes after th Documentation Collect data Generate source data files Comparison test                                                                                                    | I the hard disk capacity must be greater than 500 GB.<br>are desensitized.<br>an database is monitored. When the load exceeds the<br>le load is restored.                                                                                     |

- v. Create and authorize an account to collect database information.
  - a. Log on to the source Oracle database.

b. Create a temporary account by using an account that has the SYSDBA permission, and then grant the following permissions to the temporary account. If you already have an account that has the following permissions, skip this step.

# ? Note

The following permissions are used to access the Oracle database. If you have these permissions, you can collect, mask, and export database information.

- If the source database is an Oracle 10g, 11g, or 12c database, create a local user in a non-CDB architecture.
  - a. Create an account named eoa\_user and set the password to eoaPASSW0RD.

create user eoa\_user identified by eoaPASSWORD default tablespace users;

b. Grant the SELECT permissions.

grant connect, resource, select\_catalog\_role, select any dictionary to eoa\_user;

c. Grant permissions on the DBMS\_LOGMNR package.

# ⑦ Note

If the source database is an Oracle 10g database, you must first run the following statement:

create or replace public synonym DBMS\_LOGMNR for sys.dbms\_logmnr;

grant execute on DBMS LOGMNR to eoa user;

- d. Grant permissions on the DBMS\_METADATA package to query DDL statements.
- e. Grant permissions to query transactions.

grant select any transaction to eoa user;

grant execute on dbms\_metadata to eoa\_user;

f. Grant permissions to query tables.

grant select any table to eoa\_user;

g. Grant permissions to analyze tables.

grant analyze any to eoa\_user;

h. Grant permissions to generate random numbers.

grant execute on dbms\_random to eoa\_user;

• If the source database is an Oracle 12c database, connect to an Oracle 12c container database (CDB) to create a common user.

create user c##eoa\_user identified by "eoaPASSWORD" default tablespace users; grant connect,resource,select\_catalog\_role,select any dictionary to c##eoa\_user container=all; grant execute on DEMS\_LOGMNR to c##eoa\_user container=all; grant execute on dbms\_metadata to c##eoa\_user container=all; grant select any table to c##eoa\_user container=all; grant select any transaction to c##eoa\_user container=all; grant analyze any to c##eoa\_user container=all; grant execute on dbms\_random to c##eoa\_user container=all; alter user c##eoa\_user set container\_data=all container=current; c. Collect structured data to generate feasibility reports and compatibility reports.

The ADAM database collector allows you to collect the information of existing Oracle databases Oracle 10g, 11g, and 12c databases. If you encounter problems during the database collection, submit a ticket and attach the files in the logs directory where the database collector is installed.

- a. Run the following command to collect database information. The .bat command is applicable to Database Collector in Windows and the .sh command is applicable to Database Collector in Linux.
  - a. Oracle 10g

collect 10g[.sh|.bat] -h -u -p -d <service name>

- b. Oracle 11g
- Oracle 11g R1

collect\_11gR1[.sh|.bat] -h -u -p -d <service\_name>

Oracle 11g R2

collect\_11gR2[.sh|.bat] -h -u -p -d <service\_name>

c. Oracle 12c

| ⑦ Note                                                                                                    |                                                                                                    |
|----------------------------------------------------------------------------------------------------|----------------------------------------------------------------------------------------------------|
| You can use the <b>collect_11gR</b>                                                                                                    | script to collect the information of a pluggable database (PDB) in Oracle 12c.                                        |
|                                                                                                    |                                                                                                    |
| collect_12c[.sh .bat] -h <host< td=""><td>:&gt; -u <username> -p <password> -P <port> -d <service_name> -s <sid></sid></service_name></port></password></username></td></host<> | :> -u <username> -p <password> -P <port> -d <service_name> -s <sid></sid></service_name></port></password></username> |

- -h: specifies the IP address of the Oracle database. - -u: specifies the username as eoa\_user. - -p: specifies the password as eoaPASSWORD. - -P: specifies the port of the Oracle database. Example: 1521. - -d: specifies the service name of the Oracle database. For example, 12c is the service name for a specific PDB. - -s: specifies the name of the Oracle database instance. This option is required only for Oracle 12c.

b. Export the collection results.

After the collection is complete, a data packet is generated and the path of the data packet is displayed. The following script shows the log file:

c. After the migration is complete, delete the temporary account.

Use an account that has the SYSDBA permission to access the database in the Database Collector client and execute the following SQL statement:

a. Oracle 10g, 11g, or 12c (non-CDB)

drop user eoa user cascade;

b. Oracle 12c (CDB)

drop user c##eoa\_user cascade;

# ? Note

Database Collector consumes only a small amount of memory in Oracle databases, and does not require high-performance CPUs. In the beginning of a collection task, the CPU usage of your server may increase due to the getDDL operation. The increase rate varies based on the Oracle instance type and the current load. We recommend that you collect database information during off-peak hours to increase the collection speed.

# 1.2. Manage a database profile

A database profile is used to evaluate a source database, helps you monitor the status of your source Oracle database. When you migrate and transform a source database, you can search for the database based on the database profile.

### **Creae Profile**

- 1. Log on to the ADAM console.
- 2. In the left-side navigation pane, click Evaluate DB.

3. In the upper-left corner of the Create Source DB Profile tab, click Create Profile.

| ADAM                            | AD | AM / Migra         | ate Database /                  | Evaluate DB     |                    |                    |                   |                       |              |          |            |                         |   |   |
|---------------------------------|----|--------------------|---------------------------------|-----------------|--------------------|--------------------|-------------------|-----------------------|--------------|----------|------------|-------------------------|---|---|
| Overview                        | Ε  | valua              | te DB                           |                 |                    |                    |                   |                       |              |          |            |                         |   |   |
| Database Migration $\checkmark$ | DI | 3 Evaluatio        | on Process                      |                 |                    |                    |                   |                       |              |          |            |                         |   |   |
| Convert SQL Statements          |    | Colle              | ect DB informa                  | ation           |                    | 2 Create           | Source DB Profile | 3 Select Dest         | itination DB |          | Evaluate I | Dest. DB                |   |   |
|                                 |    | To select<br>+ Cri | t an optimal de<br>eate Profile | estination data | ibase, create a pr | ofile or select an | existing profile. |                       |              |          |            |                         |   | С |
|                                 |    |                    | Profile No.                     |                 | Profile Name       |                    | Version           | File Name             |              | Status   | Progress   | Actions                 |   |   |
|                                 |    |                    | 3159                            |                 | bigcai_test        |                    | 1.0               | adam_shop_db_data.zip |              | Complete | 100.00%    | Details Append Authoriz | e |   |
|                                 |    |                    |                                 |                 |                    |                    |                   |                       |              |          |            |                         |   |   |
|                                 | <  |                    |                                 |                 |                    |                    |                   |                       |              |          |            |                         |   |   |

4. In the Create Profile dialog box, specify the profile name and click Upload to upload a data file. Then, click Create.

| reate Profile          |   |  |
|------------------------|---|--|
| ✓ Basic Settings       |   |  |
| * Profile Name         |   |  |
|                        |   |  |
| * Type<br>Oracle       | ~ |  |
| * Report Language Type |   |  |
| Chinese      English   |   |  |
| * Data File            |   |  |
| Upload                 |   |  |
|                        |   |  |
|                        |   |  |
|                        |   |  |
|                        |   |  |
|                        |   |  |
|                        |   |  |
|                        |   |  |
|                        |   |  |
|                        |   |  |
|                        |   |  |
|                        |   |  |
|                        |   |  |

View the profile

After the profile of the source database is analyzed, you can click Details in the Actions column to view the profile details. A database profile is analyzed in 1 to 30 minutes. The required time depends on the collected information of the source database.

| ADA | M / Migrate Database / Evaluate Di                            | В                      |                                     |                         |          |          |                          |   |
|-----|---------------------------------------------------------------|------------------------|-------------------------------------|-------------------------|----------|----------|--------------------------|---|
| Eν  | aluate DB                                                     |                        |                                     |                         |          |          |                          |   |
| DB  | Evaluation Process                                            |                        |                                     |                         |          |          |                          |   |
|     | Collect DB information                                        |                        | 2 Create Source DB Profile          | 3 Select Destination DB |          | Evaluate | Dest. DB >               |   |
|     | To select an optimal destination d<br>+ Create Profile Select | latabase, create a pro | file or select an existing profile. |                         |          |          |                          | C |
|     | Profile No.                                                   | Profile Name           | Version                             | File Name               | Status   | Progress | Actions                  |   |
|     | O 3159                                                        | bigcai_test            | 1.0                                 | adam_shop_db_data.zip   | Complete | 100.00%  | Details Append Authorize |   |
|     | Next: Select Destination Database                             |                        |                                     |                         |          |          |                          |   |
|     |                                                               |                        |                                     |                         |          |          |                          |   |
|     |                                                               |                        |                                     |                         |          |          |                          |   |
|     |                                                               |                        |                                     |                         |          |          |                          |   |
|     |                                                               |                        |                                     |                         |          |          |                          |   |
|     |                                                               |                        |                                     |                         |          |          |                          |   |

Click Details in the Actions column. On the profile details page, you can view the performance, capacity, Oracle features, and external dependencies of the source database.

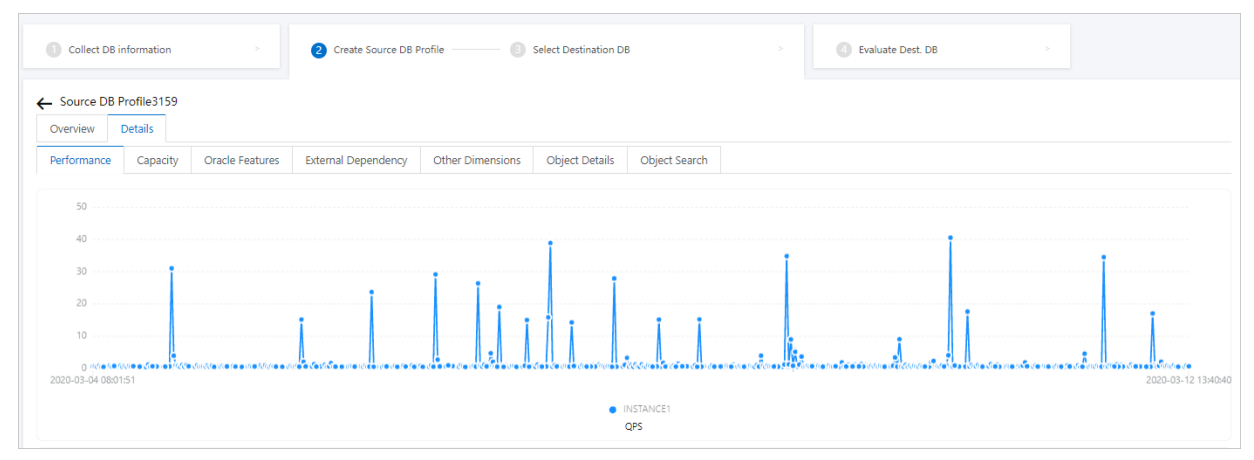

# Update a profile

You can create multiple versions for a profile of a source database. If the information of a source database is changed after a profile is created, you can append a new data file to the profile.

| O 3159 1.0 add a.zip Complete 100,00% Details Append Authorize ··· | 3159 |  | 1.0 | ad: a.zip | Complete | 100.00% | Details Append Authorize ···· |  |
|--------------------------------------------------------------------|------|--|-----|-----------|----------|---------|-------------------------------|--|
|--------------------------------------------------------------------|------|--|-----|-----------|----------|---------|-------------------------------|--|

In the profile list, select the profile to be updated. Click **Append** in the Actions list. This way, you can append a new data file to the profile. Advanced Database & Application Migration (ADAM) generates a new version of the profile based on all the data files.

| Append Profile                                                                                                    | ×    |
|----------------------------------------------------------------------------------------------------|------|
| <ul> <li>Basic Settings</li> <li>Profile Name</li> <li>bigcal_test</li> <li>Type</li> <li>Oracle</li> <li>Uploaded Profiles</li> </ul> |      |
| adam_shop_db_data.zip   Data File Upload  Description                                                                                  |      |
|                                                                                                    | El ∺ |
| Create Cancel                                                                                                    |      |

# Grant permissions on the profile

ADAM allows you to authorize other users to access your profile. The validity period of the access permissions is one month. Authorized users can view the profile and create new projects based on the profile.

| $\subset$ | Notic | 2 |
|-----------|-------|---|
|-----------|-------|---|

| Use the authorization                  | on feature with caution. You   | ı are liable for data disclosu | res caused by impro  | oper aut horization.      |                 |                |
|----------------------------------------|--------------------------------|--------------------------------|----------------------|---------------------------|-----------------|----------------|
| 0 1009                                 | bx-test-1                      | 1.0                            | data.zip             | 完成                        | 100.00%         | 详情追加授权…        |
| Revoke permis<br>You can revoke permis | sions on the profile           | e<br>her users.                |                      |                           |                 |                |
| Delete a profil                        | e                              |                                |                      |                           |                 |                |
| lf you delete a profile                | , all analysis data of the pro | file are also deleted. Move 1  | the pointer over the | e More icon in the Actior | is column and c | :lick Delet e. |

| 0 | 3 | t | 1.0 | adan zip | Complete | 100.00% | Details Append Authorize |
|---|---|---|-----|----------|----------|---------|--------------------------|
|   |   |   |     |          |          |         |                          |

# Profile details

# Overview

The overview page provides the statistics of a profile by scale, session, risk, hot spot, complexity, and load.

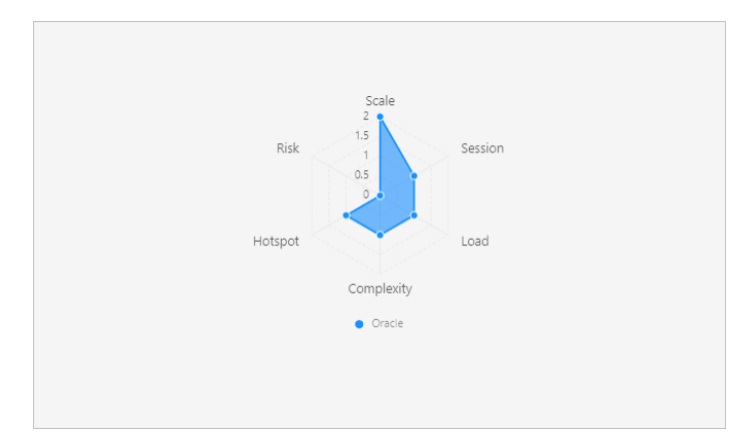

- Session: indicates the connection status of the database. The higher the value is, the more sessions are established to connect to the database.
- Risk: indicates the risk level of the database. The higher the value is, the more likely the database is exposed to performance risks related to SQL statements or objects.
- Hotspot: indicates whether the database has objects that are frequently accessed. The higher the value is, the more objects are frequently accessed.
- Scale: indicates the scale of database resources. The higher the value, the larger the database scale.
- Load: indicates the running performance of the database. The higher the value, the larger the running load of the database.

### Performance

This metric shows the transactions per second (TPS), queries per second (QPS), CPU usage, and load of the database.

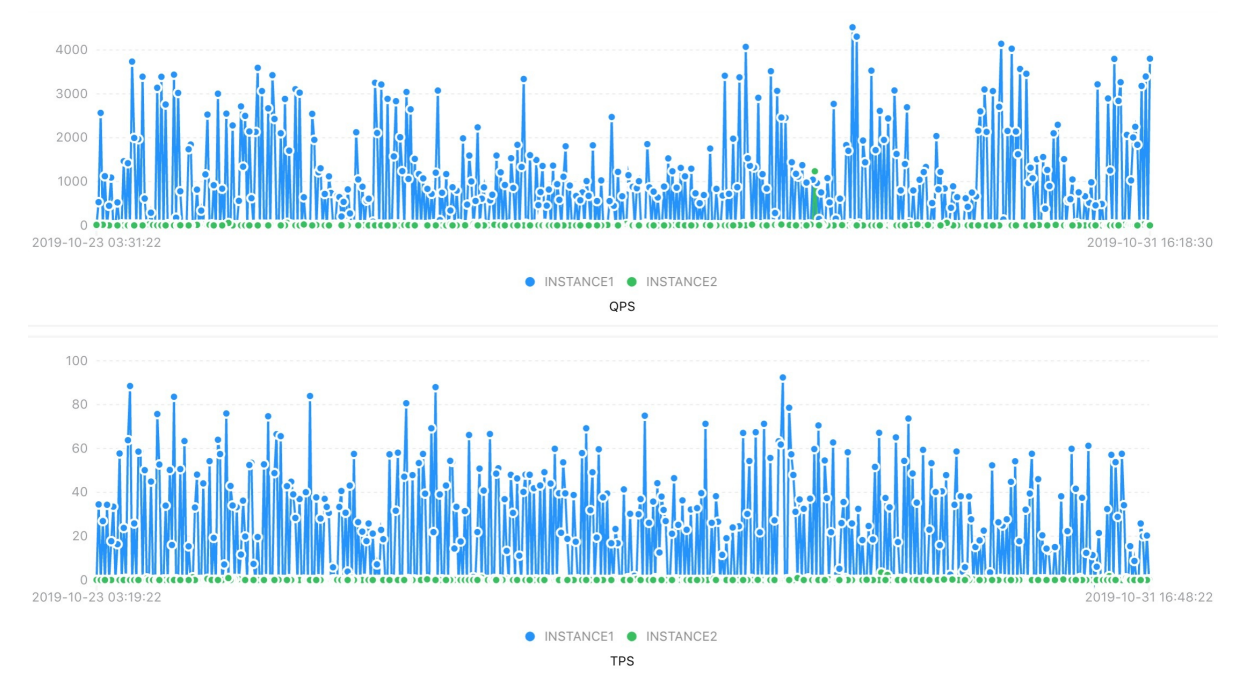

## Capacity

This metric shows the capacity ranking of database schemas and the capacity proportion of different object types such as table, index, and large object (LOB).

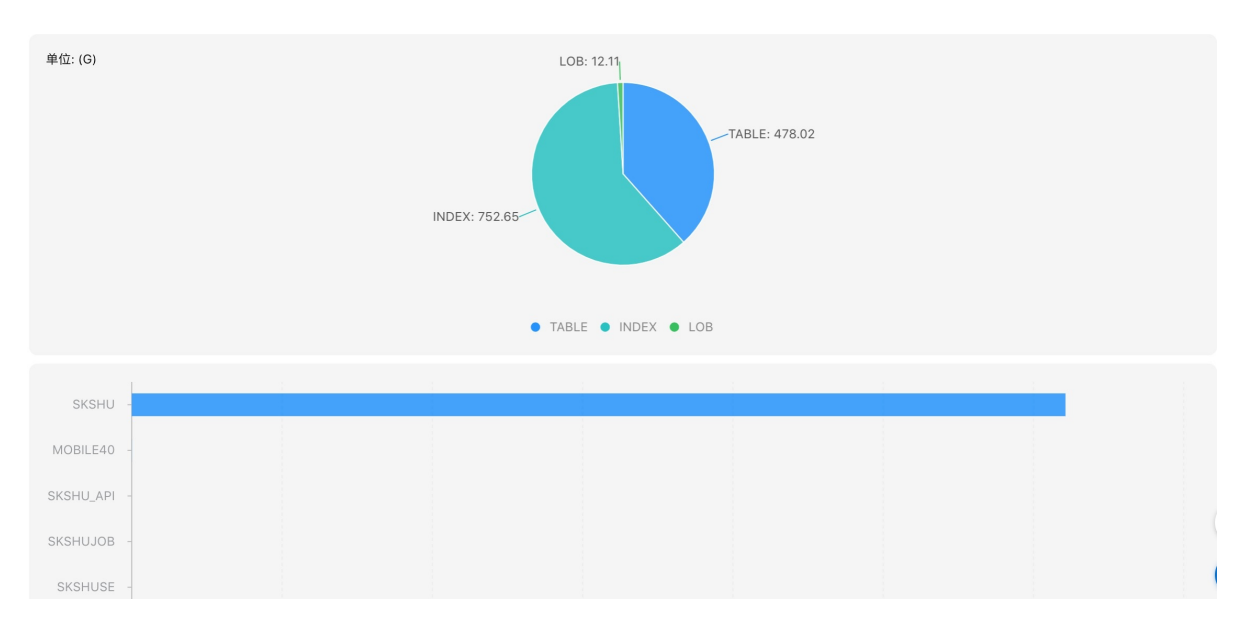

# Oracle features

This metric shows Oracle features in a tree diagram and a table. The tree diagram provides two levels to list all the features collected from the database. If you click a feature, the objects that have the feature are listed on the table. You can search for features by entering a condition in the search box. This shows all Oracle features used by your source database before you migrate the database.

| ← Source DB     | 8 Profile3159    |                    |                     |                  |                |               |                   |      |         |
|-----------------|------------------|--------------------|---------------------|------------------|----------------|---------------|-------------------|------|---------|
| Overview        | Details          |                    |                     |                  |                |               |                   |      |         |
| Performance     | Capacity         | Oracle Features    | External Dependency | Other Dimensions | Object Details | Object Search |                   |      |         |
| Enter an object | name, schema typ | e, or object type. |                     |                  |                |               |                   |      | Q       |
| + TABLE         |                  | *                  | SCHEMA              |                  | Object Name    |               |                   | Туре | Actions |
| + PL_SQL        |                  |                    |                     |                  |                |               | No data available |      |         |
| + SYSTEM        |                  |                    |                     |                  |                |               |                   |      |         |
| + COLUMN        |                  |                    |                     |                  |                |               |                   |      |         |
| + SPE_SQL       |                  |                    |                     |                  |                |               |                   |      |         |
| + FUNCTION      |                  |                    |                     |                  |                |               |                   |      |         |
|                 |                  |                    |                     |                  |                |               |                   |      |         |
|                 |                  |                    |                     |                  |                |               |                   |      |         |
|                 |                  |                    |                     |                  |                |               |                   |      |         |

### External dependencies

This metric shows database links and link details. You must revise schemas when you transform databases that contain external dependencies.

# Other dimensions

This metric shows special tables and SQL statements, such as tables without primary keys, high growth tables, and SQL statements with aggregate functions. You can click **View** in the Actions column to view the details.

| ← Source DB Profile3159 |                                     |                                               |         |
|-------------------------|-------------------------------------|-----------------------------------------------|---------|
| Overview Details        |                                     |                                               |         |
| Performance Capacity    | Oracle Features External Dependency | Other Dimensions Object Details Object Search |         |
|                         |                                     |                                               |         |
| No.                     | type                                | Database Profile Name                         | Actions |
| 0                       | Special Table                       | noIndexTable                                  | view    |
| 1                       | Special Table                       | noUpdateTable                                 | view    |
| 2                       | Special SQL                         | query with UNION sub-clause                   | view    |
| 3                       | Special SQL                         | subquery                                      | view    |
| 4                       | Special SQL                         | OLAP SQL                                      | view    |
|                         |                                     |                                               |         |
|                         |                                     |                                               |         |

# Object details

This metric shows object information from different dimensions, such as object feature tags, relationships such as association and dependency, and Oracle features contained in objects. You can click **View Object Details** in the Actions column to view details.

| view     | Details  |                 |          |             |                  |                |               |           |             |          |                |
|----------|----------|-----------------|----------|-------------|------------------|----------------|---------------|-----------|-------------|----------|----------------|
| rmance   | Capacity | Oracle Features | External | Dependency  | Other Dimensions | Object Details | Object Search |           |             |          |                |
| Schema O | bjects   |                 |          |             |                  |                |               |           |             |          |                |
| SHOPTE   | ST       |                 | -        |             |                  |                |               |           |             | Select 🗸 | Enter          |
| TAB      | LE(27)   |                 |          | Object Name |                  | Schema         | Rows          | Capacity  | Partitioned | Actio    | 15             |
|          |          |                 |          |             |                  | SHOPTEST       | 1             | 65536     | NO          | View     | Object Details |
|          |          |                 |          |             |                  | SHOPTEST       | 0             | 0         | NO          | View     | Object Details |
|          |          |                 |          | E           | COND             | SHOPTEST       | 0             | 0         | NO          | View     | Object Details |
|          |          |                 |          |             |                  | SHOPTEST       | 150000        | 29360128  | NO          | View     | Object Details |
| _        |          |                 |          |             |                  | SHOPTEST       | 0             | 0         | NO          | View     | Object Details |
| ы        |          |                 |          |             |                  | SHOPTEST       | 6001216       | 897581056 | NO          | View     | Object Details |
|          |          |                 |          |             |                  | SHOPTEST       | 0             | 0         | NO          | View     | Object Details |
|          |          |                 |          |             |                  | SHOPTEST       | 75            | 65536     | NO          | View     | Object Details |
|          |          |                 |          |             |                  | SHOPTEST       | 1500000       | 65536     | NO          | View     | Object Details |
|          |          |                 |          | COTFOT      |                  | SHOPTEST       | 0             | 0         | NO          | View     | Object Details |

In the Basic Information section of the View Object Details dialog box, you can view the basic information and DDL statements of the object. In the Details section, you can view the analysis data provided by ADAM, such as the features, referenced objects, dependent objects, and Oracle features of the object.

| View Object Details                                      |             |             | ×       |
|----------------------------------------------------------|-------------|-------------|---------|
| Roll Back                                                |             |             |         |
| $\checkmark$ Basic Information                           |             |             |         |
| OWNER                                                    |             | BI          |         |
| Object Name                                              |             | PRODUCTS    |         |
| Object Type                                              |             | SYNONYM     |         |
| <ul> <li>✓ Details</li> <li>Dependent Objects</li> </ul> |             |             |         |
| Schema                                                   | Object Name | Object Type | Actions |
| SH                                                       |             | TABLE       | View    |

# Object search

You can search for objects by schema, DDL, object type, or tag. You can also view the dependencies and tags of objects. Exact matches, fuzzy matches, and type-based matches are supported. You can combine different filter conditions to search for Oracle objects in the profile. The object search feature allows you to search for objects when you transform databases and applications.

| ← Source DB | Profile3159 |                 |                      |                  |                |               |          |          |            |           |           |
|-------------|-------------|-----------------|----------------------|------------------|----------------|---------------|----------|----------|------------|-----------|-----------|
| Overview    | Details     |                 |                      |                  |                |               |          |          |            |           |           |
| Performance | Capacity    | Oracle Features | External Dependency  | Other Dimensions | Object Details | Object Search |          |          |            |           |           |
| Туре        |             |                 | $\sim$               |                  |                |               | SCHEMA 🗸 | Object 🗸 | Select     | ∽ Enter   | Q         |
| Schema      |             |                 | Name                 |                  |                |               | Туре     |          | Actions    |           |           |
| ВІ          |             |                 |                      |                  |                |               | SYNONYM  |          | View       |           |           |
| BI          |             |                 | 100                  |                  |                |               | SYNONYM  |          | View       |           |           |
| ВІ          |             |                 |                      |                  |                |               | SYNONYM  |          | View       |           |           |
| BI          |             |                 |                      |                  |                |               | SYNONYM  |          | View       |           |           |
| ВІ          |             |                 |                      |                  |                |               | SYNONYM  |          | View       |           |           |
| ВІ          |             |                 |                      |                  |                |               | SYNONYM  |          | View       |           |           |
| ВІ          |             |                 | in the second second |                  |                |               | SYNONYM  |          | View       |           |           |
| ВІ          |             |                 |                      |                  |                |               | SYNONYM  |          | View       |           |           |
| EOA_USER    |             |                 |                      |                  |                |               | SQL      |          | View       |           |           |
| EOA_USER    |             |                 |                      |                  |                |               | SQL      |          | View       |           |           |
|             |             |                 |                      |                  |                |               |          |          | Previous 1 | 2 3 4 *** | 33 Next > |

# 1.3. Select a destination database

Advanced Database & Application Migration (ADAM) provides multiple databases. You can use the suggestions provided in the ADAM console to analyze the compatibility of a source database with available destination databases. Then, you can select a suitable destination database for your business scenario.

# Procedure

- 1. Log on to the ADAM console.
- 2. In the left-side navigation pane, click Evaluate DB.
- 3. Click the Select Destination DB tab. In the profile list, select a profile to be evaluated.

| ADAM / Migrate Database / Evaluate | DB                              |                            |                         |          |                 |                          |   |
|------------------------------------|---------------------------------|----------------------------|-------------------------|----------|-----------------|--------------------------|---|
| Evaluate DB                        |                                 |                            |                         |          |                 |                          |   |
| DB Evaluation Process              |                                 |                            |                         |          |                 |                          |   |
| Collect DB information             | >                               | Create Source DB Profile   | 3 Select Destination DB |          | 4 Evaluate Dest | : DB >                   |   |
| To select an optimal destination   | database, create a profile or : | elect an existing profile. |                         |          |                 |                          |   |
| + Create Profile Select            | ∽ Enter                         | Q                          |                         |          |                 |                          | C |
| Profile No.                        | Profile Name                    | Version                    | File Name               | Status   | Progress        | Actions                  |   |
| •                                  | 1000                            | 1.0                        |                         | Complete | 100.00%         | Details Append Authorize |   |
| Next: Select Destination Databa    | se(1)                           |                            |                         |          |                 |                          |   |
| -                                  |                                 |                            |                         |          |                 |                          |   |
|                                    |                                 |                            |                         |          |                 |                          |   |
|                                    |                                 |                            |                         |          |                 |                          |   |
|                                    |                                 |                            |                         |          |                 |                          |   |

4. Click Next: Select Destination Database.

5. On the **Compatibility** tab of the page that appears, you can view the **DB object compatibility** and **SQL compatibility** of the source database with the destination database.

| DB Selection Suggestions          |            |                   |                        |              |
|-----------------------------------|------------|-------------------|------------------------|--------------|
| Compatibility Type Recommendation |            |                   |                        |              |
| Select Schema                     |            |                   |                        |              |
| ✓ DB Object Compatibility         |            |                   |                        |              |
| DB Туре                           | DB Version | Compatibility (%) | Compatible with ADAM 🚯 | Incompatible |
| PolarDB PostgreSQL                | 11.0       | 63.04             | 29                     | 17           |
| PolarDB-X                         | 1.0        | 58.7              | 27                     | 19           |
| RDS PostgreSQL                    | 12.0       | 63.04             | 29                     | 17           |
| RDS MySQL                         | 8.0        | 56.52             | 26                     | 20           |
| AnalyticDB PostgreSQL             | 4.3        | 60.87             | 28                     | 18           |
| RDS PostgreSQL                    | 11.0       | 63.04             | 29                     | 17           |
| RDS PostgreSQL                    | 10.0       | 63.04             | 29                     | 17           |
| PPAS                              | 10.0       | 52.17             | 24                     | 22           |
| PolarDB-O                         | 11.0       | 93.48             | 43                     | 3            |
| RDS MySQL                         | 5.6        | 56.52             | 26                     | 20           |
| RDS PostgreSQL                    | 9.4        | 63.04             | 29                     | 17           |
| RDS MySQL                         | 5.7        | 56.52             | 26                     | 20           |

• The DB Object Compatibility table includes the compatibility, the number of compatible objects, and the number of incompatible objects.

- Compatibility: The compatibility is equal to the number of compatible objects divided by the total number of objects.
- Compatible with ADAM: the objects that are compatible with the destination database, and the objects that ADAM can transform. ADAM automatically
  converts incompatible objects to compatible objects.
- Incompatible: the objects that are incompatible and must be manually transformed. ADAM provides comprehensive suggestions on how to transform these objects.
- The SQL Compatibility table includes the compatibility, the number of compatible SQL statements, the number of incompatible SQL statements that can be converted, and the number of incompatible SQL statements.
- Compatible After Conversion: ADAM provides SQL statements that can be executed in the destination database, but you must modify the corresponding SQL statements in the application.
- 6. ADAM allows you to obtain suggestions only on the database schemas that you want to migrate. You can select the schemas from the Select Schema dropdown list. This prevents the accuracy of suggestions from being affected due to database schemas that you do not want to migrate.
- 7. On the **Type Recommendation** tab, you can view the recommended destination database. ADAM provides suggestions on appropriate destination databases based on the profile and scenarios of the source database, and the compatibility of the source database with available destination databases. The scenarios include transactional processing (TP), analytical processing (AP), hybrid transaction/analytical processing (HTAP), and tests.

# Notice

The recommended destination databases vary with collected data and are for reference only.

| DB Selection Suggesti              | lons                                            |                        |                                          |                      |
|------------------------------------|-------------------------------------------------|------------------------|------------------------------------------|----------------------|
| Compatibility                      | Type Recommendation                             |                        |                                          |                      |
| Database Type<br>ADAM analyzes the | e scenarios of a database based on its profile. |                        |                                          |                      |
| Estimated Datab                    | oase Type                                       | Type Description       | Schema with Analytical Features          | Recommended Database |
| SAMPLE                             |                                                 | Small or test database |                                          | PolarDB / MYSQL      |
| + Next: Create De                  | estination DB Evaluation Project                |                        |                                          |                      |
|                                    |                                                 |                        |                                          |                      |
|                                    |                                                 |                        |                                          |                      |
| Est imat ed                        | source database type                            |                        | Description                              |                      |
| SAMPLE                             |                                                 |                        | Small or test databases.                 |                      |
| OLTP                               |                                                 |                        | Databases for online transactional proc  | essing.              |
| OLAP                               |                                                 |                        | Databases for online analytical processi | ing.                 |
| HTAP                               |                                                 |                        | Databases for hybrid transaction/analyt  | tical processing.    |

# 1.4. Evaluate a database

Advanced Database & Application Migration (ADAM) allows you to evaluate the compatibility and specifications of destination databases, and migration risks. This helps you further understand the feasibility of migrating databases to the cloud and transformation cost.

# Create a project

- 1. Log on to the ADAM console.
- 2. In the left-side navigation pane, click Evaluate DB.
- 3. In the Source DB Profile step, select a database profile, and click Next: Select Destination Database.
- 4. In the Select Destination DB step, click Next: Create Destination DB Evaluation Project to create an evaluation project.
- 5. In the Create Project panel, set the following parameters.
  - Project Name: the name of the project. This parameter is required.
  - Source Database Profile: Select a database profile.
  - Project Type: Select the type of the destination database.
  - Destination Database Version: the version of the destination database. This parameter is required.
  - Kernel Version: If you set Project Type to PolarDB for Oracle Edition Engine, this parameter is required.
  - Report Language: the language of the evaluation reports.
- 6. Click Create. The evaluation project is created and automatically performed.

# ⑦ Note

You can also click + Create Project in the Evaluate Dest. DB step to create an evaluation project.

# **Evaluation Overview**

In the project list, you can view the status and progress of the evaluation project. After the evaluation is complete, click **Details** in the Actions column to view the compatibility evaluation results of the destination database. The following sections are displayed: Project Summary, Evaluation Overview, and Evaluation Details.

The Evaluation Overview section includes the following subsections: Compatibility, Transformation, Specifications, Risks and Overall Compatibility.

- Compatibility: the compatibility between the source and destination databases. The higher the value, the fewer the SQL statements and objects that need to be transformed.
- Transformation: the number of focus areas of the destination database transformation.
- Object Transformation: Database objects transformed by ADAM do not need to be modified.
- Application Transformation: The focus areas of application transformation are obtained by analyzing SQL statements collected from the database during preliminary evaluation.
- Specifications: the required specifications of the destination database and migration cost calculated by ADAM based on collected data. The evaluation of the specifications is subject to the data collection environment. Purchase databases based on your business requirements.
- Risks: the existing risks of the source database and risks that may arise when the database is migrated. This dimension provides you with warnings about database migration and transformation.
- Overall Compatibility: the overall compatibility between the source and destination databases.

# **Evaluation Details**

The Evaluation Details section is shown from the following dimensions: Object Compatibility, SQL Compatibility, Object Transformation, Destination DB Specifications, Migration Risk, and Project Dependency (Schema).

In the Evaluation Details section, click Details in the Actions column to view the details of each evaluation item.

# Object Compatibility

The Schema Compatibility panel shows the evaluation results of all database objects, including compatible and incompatible database objects.

ADAM provides the transformed DDL statements and focus areas of transformation for objects that can be compatible after transformation. ADAM also explains why objects are incompatible and provides suggestions to transform them.

### SQL Compatibility

The SQL Compatibility panel shows the evaluation results of SQL statements collected from the source database.

Click the **Evaluation Summary** tab to view the overview of the evaluation results. The overall evaluation results of SQL statements that are compatible, incompatible, and compatible after transformation are shown.

Click the **Evaluation Details** tab to view the compatibility details of SQL statements. The detailed evaluation results of SQL statements are shown from the following dimensions: compatibility, source SQL statements, and destination SQL statements.

- Click View in the Source SQL Statements column to view the details of the source SQL statements.
- Click View in the Destination SQL Statements column to view the details of the destination SQL statements. On the Error Message or Edit Information tab of the Destination SQL Statements panel, view the cause of incompatibility or information to be modified.

### ⑦ Note

ADAM evaluates the compatibility of SQL statements based on SQL statements executed and recorded in the database. You need to decide whether a specific SQL statement was issued by your business by using the ADAM application evaluation feature.

Click the Rule Details tab to view the detailed compatibility rules.

### Object Transformation

The Project Transformation panel lists the focus areas of database transformation. You can transform your database objects based on these focus areas. You can also apply to use the ADAM database transformation feature to transform database objects. Some objects may need to be manually modified.

Transformation Level: All database objects that need to be transformed are classified by transformation difficulty to help you schedule transformation tasks. The higher the transformation level, the more difficult the transformation.

Click **View** in the Source DDL Operation column to view the source DDL operation.

Click View in the Destination DDL Operation column to view the destination DDL operation.

Click Dat abase in the Transformation column to view the ID and transformation method of the focus area.

# **Destination DB Specifications**

The Destination Database Solution panel provides specifications and migration plan guidelines to help you migrate databases to Alibaba Cloud.

The recommended destination database specifications are generated based on the configurations, performance, SQL, and external dependencies of the source database, and the comprehensive analysis of the source and destination databases.

On the Destination Database Solution tab, click Details in the Actions column to view the details of the objects in each migration group.

On the Cross-database Objects tab, click Details to view details of cross-database objects. A solution that has multiple instances may contain cross-database objects.

# **Migration Risk**

Migration risks include risks from source and destination databases.

Risks from the source database may arise when you execute SQL statements that cause high CPU utilization and memory usage in the source database, such as SQL statements of the TOP CPU and TOP Buffer types.

Risks from the destination database may arise when you transform database schemas or execute SQL statements in the destination database. You must focus on migration risks to prevent performance differences caused by heterogeneous database migration.

# Project Dependency (Schema)

The Project Dependency (Schema) panel shows dependent objects, referenced objects, and provides suggestions on these objects.

### Download the evaluation reports

ADAM allows you to download the evaluation reports of your database.

In the Evaluation Details section, click Download All Reports to download all the evaluation reports of your database.

# What to do next

In the Evaluation Details section, click Start DB Transformation to start database transformation. For more information, see Transform and migrate a database.

# 2.Create a database archive

This topic describes how to create a database archive in the Advanced Database & Application Migration (ADAM) console. In this topic, a PolarDB for Oracle database is used as an example.

# Prerequisites

- A PolarDB for Oracle cluster is created.
- An account used to log on to the cluster is created.
- An IP whitelist is configured for the cluster. For information about the CIDR blocks of ADAM servers, see Configure the whitelist.

# Supported databases

- Source dat abase: Oracle, Teradata, and Db2 for LUW
- Destination database: PolarDB for Oracle, PolarDB for PostgreSQL, ApsaraDB RDS for MySQL, AnalyticDB for PostgreSQL, Greenplum, Distributed Relational
  Database Service, and ApsaraDB RDS for PostgreSQL

# Procedure

This topic uses a PolarDB for Oracle database as an example. For information about how to create a database instance, see Purchase a subscription cluster. For information about how to create a database account, see Create a database account. For information about how to set a cluster whitelist, see Configure an IP whitelist.

- 1. Log on to the ADAM console.
- 2. In the left-side navigation pane, click Database Management.
- 3. In the upper-left corner of the Database management page, click Create Database.
- 4. In the New Database File panel, set the required parameters.

| New database file     Archive Name   test   Database type   PolarDB O   Destination Database   POLARDB-OInstance Region   China (Beijing)   POLARDB-OConnected VPC   vpc-2ze4dq3py4bsk3opb34te   POLARDB-OInstances   pc-2zep7v5uf334p3mk5   POLARDB-OHost IP Address   10.0.22   Database Name |
|----------------------------------------------------------------------------------------------------|
| PoiarDB O  n Database ance Region  rected VPC  rbsk3opb34te  ances  34p3mk5  t IP Address                                                                                                    |
| elect  t Number 521 errame                                                                                                    |

The virtual private cloud (VPC) of the cluster

POLARDB-O Connected VPC

# Adavanced Database & Application Migration

| Parameter                  | Description                                       |
|----------------------------|---------------------------------------------------|
| POLARDB-O Instances        | The ID of the cluster.                            |
| POLARDB-O Host IP Address  | The IP address of the cluster.                    |
| Database Name              | The name of the cluster.                          |
| Encoding Method (Optional) | The encoding method of the cluster.               |
| Port Number                | The public port number of the cluster.            |
| Username                   | The username used to log on to the cluster.       |
| Security Token             | The security token used to log on to the cluster. |

5. Click Test Connectivity.

6. After the link succeeds, click **Create**.

# **3.Online Transformation and Migration**

# 3.1. Overview

This topic describes how to migrate and transform databases online.

# Supported database types

Advanced Database & Application Migration (ADAM) allows you to migrate data from on-premises Oracle databases to PolarDB O Edition, ApsaraDB RDS for MySQL, ApsaraDB RDS for PostgreSQL, ApsaraDB RDS for PPAS, and AnalyticDB for PostgreSQL databases. The following versions are supported.

# ⑦ Note

ADAM supports Oracle Database 10g, 11g, 12C, and later.

- PolarDB O Edition
- PolarDB for PostgreSQL
- PolarDB-X version 1.0 (Only schemas can be migrated)
- ApsaraDB RDS for MySQL
  - Version 5.6
  - Version 5.7
  - Version 8.0
- ApsaraDB RDS for PostgreSQL
  - Version 10.0
  - Version 11.0
  - Version 12.0
- AnalyticDB for PostgreSQL
  - Version 4.3

# Prerequisites

Before you migrate or transform a database online, make sure that your account has sufficient permissions.

- If you are using an Alibaba Cloud account, skip this step.
- If you are using a RAM user, perform the following steps:
  - i. Log on to the ADAM console by using your Alibaba Cloud account.
  - ii. On the Transform & Migrate DB page, grant the relevant permissions to the RAM user.

# Procedure

- 1. Create a migration project: Create a migration project based on the evaluation result.
- 2. Run a recheck: Check the permissions, plug-ins, and version of the destination database to ensure smooth migration.
- 3. Optional. Verify the source database: Analyze the source Oracle database, track database changes, and update the migration project based on the database changes. To verify a migration project, make sure that the ADAM server can access the source Oracle database. If you skip this step, the migration project may not be created based on the latest data. In this case, you must collect and evaluate the database data again.
- 4. Migrate and revise schemas: Migrate objects to the destination database as possible as you can. ADAM evaluates and verifies the objects and provides solutions for incompatible objects. You can troubleshoot issues based on the error messages and try again.
- 5. Optional. Compare the incremental data: Track the major changes to the data and schemas of your source database. This improves the migration efficiency of changed data definition language (DDL) statements.

# 3.2. Create a migration project

You can create a migration project in the Advanced Database & Application Migration (ADAM) console. Then, you can migrate data from a source database to a destination database based on the database evaluation results. The migration project maximizes the compatibility between the source and destination database by converting data types. ADAM also provides a schema migration tool that automatically converts data types based on the migration project. This topic describes how to create a migration project.

# Prerequisites

- The source database is evaluated. For more information, see Evaluate a database.
- A database evaluation project is created. For more information, see Manage a database profile.
- A destination database archive is created. For more information, see Create a database archive.
- If you migrate data to a PolarDB-X V1.0 instance, you must first create a database and bind it to an RDS instance. The database must have the same name as the schema on the instance.

### Procedure

- 1. Log on to the ADAM console.
- 2. In the left-side navigation pane, click **Transform & Migrate DB**.
- 3. On the Transform and Migrate DB page, click Create Migration Project.

# 4. In the Create Migration Project panel, set the required parameters.

| Parameter            | Description                                                                                                    |
|----------------------|----------------------------------------------------------------------------------------------------|
| Project Name         | Enter the name of the migration project.                                                                                                    |
| Evaluate DB          | Select the database evaluation project.                                                                                                    |
| Solution Details     | Select a migration solution.                                                                                                    |
| Destination Database | Select the archive of the destination database.                                                                                                    |
| Transformation Type  | Only <b>Online Transformation</b> is available. ADAM allows you to migrate data from on-premises Oracle<br>databases to databases such as PolarDB for Oracle. |

5. Click Test Connectivity.

### 6. After the connectivity test succeeds, click Create.

🕐 Note After a migration project is created, you can click n in the upper-right corner to refresh the Transform and Migrate DB page.

7. After the status of the project changes to ACTIVE , click **Details**.

# What's next

After the migration project is created, ADAM automatically performs a precheck. For more information, see Run a precheck.

# 3.3. Configure the whitelist

This topic lists the CIDR blocks of ADAM servers in different regions. When you create a destination database, you can add the CIDR blocks of ADAM servers to the whitelist of the database based on the region where the database resides.

# Configure the VPC whitelist

| Region                  | Network type | CIDR block         |
|-------------------------|--------------|--------------------|
| China (Zhangjiakou)     | vpc          | 100.104.127.0/26   |
| China (Hangzhou)        | vpc          | 100.104.20.0/26    |
| China (Shanghai)        | vpc          | 100.104.107.64/26  |
| China (Beijing)         | vpc          | 100.104.141.128/26 |
| China (Shenzhen)        | vpc          | 100.104.136.192/26 |
| China (Hong Kong)       | vpc          | 100.104.87.192/26  |
| Singapore (Singapore)   | vpc          | 100.104.246.192/26 |
| Malaysia (Kuala Lumpur) | vpc          | 100.104.3.128/26   |
| Indonesia (Jakarta)     | vpc          | 100.104.88.64/26   |
| Japan (Tokyo)           | vpc          | 100.104.111.128/26 |
| US (Silicon Valley)     | vpc          | 100.104.36.0/26    |

# Configure the Internet whitelist

39.100.131.119,47.112.134.104,47.93.233.187,149.129.255.124,47.75.108.211,47.89.251.38,47.254.192.180,47.245.13.201,47.241.17.217,47.99.157.96,101.132.180.65

# 3.4. Run a precheck

# Context

After you create a migration project, Advanced Database & Application Migration (ADAM) automatically runs a precheck.

⑦ Note This operation is supported only when you migrate data to PolarDB O Edition databases or ApsaraDB RDS for PPAS. If you migrate data to other databases, ADAM automatically skips the precheck.

- Check the permissions of the account of the destination database. If your account does not have the required permissions, recreate a migration project. For more information, see Why does the account of the destination database not have sufficient permissions to migrate data?
  - Check whether the account of the destination database has the permissions to create users.
  - $\circ~$  Check whether the account of the destination database has the permissions to authorize users.
  - Check whether the account of the destination database has the permissions to create and delete schemas.
  - Check whether the account of the destination database has the permissions to create and delete data definition language (DDL) statements.
- Check the destination database plug-ins

Check whether the required plug-ins are installed on the destination database. If a plug-in is not installed, execute the corresponding SQL statement to install the plug-in. For more information, see Why is a plug-in of the destination database missing?

### • Check the version of the destination database

Check whether the version of the evaluated destination database is the same as the version of the destination database that is used to migrate schemas. If the two versions are inconsistent, recreate a project to evaluate the destination database. For more information, see Why is the specified database version in a created database evaluation project inconsistent with the actual database version?

# Procedure

1. If the status of the project changes to ACTIVE and the font color is green, click Details.

| Transform a           | nd Migrate DB               |                      |                       |        |                          |                     |                |
|-----------------------|-----------------------------|----------------------|-----------------------|--------|--------------------------|---------------------|----------------|
| DB Transformation and | Migration Projects          |                      |                       |        |                          |                     |                |
| + Create Migration Pr | roject Enter a project numb | er or project name Q |                       |        |                          |                     | G              |
| Project No.           | Project Name                | Destination DB       | Transformation Type   | Status | Phase                    | Created At          | Actions        |
| 1601                  | bigcai_test                 | PolarDB-O            | Online Transformation | ACTIVE | Revise & Migrate Schemas | 2021-01-25 16:03:03 | Details Delete |
|                       |                             |                      |                       |        |                          |                     |                |

• If the status of the project is ACTIVE and the font color is yellow, you can click **Details** and fix the issue based on the precheck result. For more information, see Precheck-related FAQ. If the font color of ACTIVE remains yellow after you fix the issue, ignore the issue.

### 2. Click Precheck to view the precheck result.

| 🛈 Create Migration Plan - 😰 Precheck - 🔘 Verify Source DB 🔘 Revise & Migrate Schemas 🕥 Compare Increments (Optional) 💿 👩 Migrate Data 💿 |          |                  |
|----------------------------------------------------------------------------------------------------|----------|------------------|
| ←-Back                                                                                                    |          |                  |
| Precheck                                                                                                    |          |                  |
|                                                                                                    |          | Precheck Again C |
| Check                                                                                                    | Status   |                  |
| Permissions of Destination Database Account                                                                                             | <b>O</b> |                  |
|                                                                                                    |          |                  |
| Plug-ins in Destination Database                                                                                                    | <b>O</b> |                  |
| Plug-ins in Destination Database                                                                                                    | ©<br>©   |                  |

# What's next

Click Next: Configure Source Database. For more information, see Verify the source database.

# 3.5. Verify the source database

If no major changes are performed on to the data or schemas, you can skip the verification and migrate data. Then, the evaluation result of the destination database is used. If major changes are made to the data and schemas, you must recollect and reevaluate data before you migrate data.

# Context

- You can verify whether major changes are performed on the data and schemas of the source database since the last data collection.
- You must add the CIDR blocks of Advanced Database & Application Migration (ADAM) servers ( 39.100.131.0/24,47.241.17.0/24,149.129.255.0/24,47.254.192. 180,47.89.251.0/24,47.245.13.0/24,47.75.108.0/24 ) to the source database. This ensures that ADAM can access the source database.
- If the source database has a public IP address, you can access the database over the Internet.
- If the source database has no public IP address, you can access the database by using Alibaba Cloud Database Gateway. Database Gateway is a database connection service that supports remote access to private network databases. Database Gateway allows you to access and manage databases that are deployed on data centers or third-party cloud platforms. For more information, see Database Gateway.

### Procedure

- Skip the verification and migrate data.
  - i. Click Skip Verification and Migrate Data.
  - ii. In the message that appears, click OK.
- Verify the source database.
  - i. Enter the network connection information of the source database.
    - Set the Instance Type parameter to Database with Public IP Address.
      - Instance Region: the region where the network of the source database resides.
      - Host IP Address: the IP address of the source database.
    - Set the Instance Type parameter to Database Without Public IP Address or Port Number (Connected over Database Gateway).
      - Instance Region: the region where the database gateway of the source database resides.
      - Database Gateway ID: the ID of the database gateway that is connected to the source database.
      - Source Database Endpoint: the endpoint of the database gateway that is connected to the source database.
  - ii. Set the parameters of the source database.

Server Name/SID: the server name or system ID (SID) of the source database.

- Encoding Method: the encoding method of the source database. This parameter is optional.
- Port Number: the port that is used to connect with the source database.
- Username: the username of the account. The username is used to collect data. For more information, see Collect database data.
- The password of the account.
- iii. Click Test Connectivity to perform a test. After the test succeeds, click Verify Now.

### Result page

You can ignore or convert the verification result.

- Ignore : ignores data definition language (DDL) schema migration.
- Convert : converts the NEW and CHANGED states.

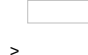

# What's next

Click Next: Schema Migration. For more information, see Migrate schemas.

# 3.6. Migrate schemas

Advanced Database & Application Migration (ADAM) allows multiple users to migrate schemas. You can configure a rule to specify separate users. This allows you to manage the permissions of users to migrate and revise specific schemas.

1. Configure a migration rule.

i. User-specific Schema Migration

(2) Note If you configure separate users, you must ensure that these users are consistent with the users of the source Oracle database and specify corresponding schemas for the users.

- Unified User
- Separate Users
  - a. Enter the password of the account.
    - If you have created a user, enter the password of the account.
    - If you have not created a user, ADAM automatically creates a user in the destination database. Then, you must specify a password. Otherwise, the password of the account used to log on to the destination database is specified by default.
  - b. Add or remove schemas of users as needed.

| c. Cl | ick Save |
|-------|----------|
|-------|----------|

### d. In the message that appears, click OK.

| 1 Create Migration Plan — 2 Precheck — 3 Verify So | urce DB — 4 Revise & Migrate Schemas — 🌖 Compare Incremen | ts (Optional) > 6 Migrate Data >               |                                                  |
|----------------------------------------------------|-----------------------------------------------------------|------------------------------------------------|--------------------------------------------------|
| ←Back Migrate Data<br>●<br>Role<br>Configuration   |                                                           | Automatic<br>Revision &<br>Schema<br>Migration | Compare Incremental Data<br>O<br>Manual Revision |
| Rule Configuration Schema Migration Schema         | a Revision                                                |                                                |                                                  |
| ✓ User-specific Schema Migration                   |                                                           |                                                |                                                  |
| <ul> <li>Unified User</li></ul>                    |                                                           |                                                |                                                  |
| Save                                               |                                                           |                                                |                                                  |
| UserName                                           | Password                                                  |                                                | Schema                                           |
| BI                                                 | Specify a password or use the d                           |                                                | BI X Y                                           |
| SHOPTEST                                           | Specify a password or use the d                           |                                                | Shoptest × Y                                     |
| > Add Owner to SQL Statement in Trigger            |                                                           |                                                |                                                  |

### ii. Add an owner to an SQL statement in the trigger

PolarDB cannot automatically identify the owner of the trigger. You must add the owner to an SQL statement in the trigger before you migrate schemas to PolarDB.

| ✓ Add Owner to SQL Statement in Trigger |                 |           |                 |     |
|-----------------------------------------|-----------------|-----------|-----------------|-----|
| O Do Not Add Owner 💿 Add Owner          |                 |           |                 |     |
| Start Stop C                            |                 |           | Status SHUTDOWN | 0%  |
| Object Type                             | To Be Converted | Converted | Failed          | 010 |
| TRIGGER                                 | 0               | 0         | 0               |     |
|                                         |                 |           |                 |     |

- Do Not Add Owner
- Add Owner: In the dialog box that appears, click Start. Then, click OK. ADAM automatically adds the owner to an SQL statement in the trigger. To stop adding Owner, click Stop.

2. In the Schema Migration section, click Start Schema Migration.

# Notice

- If you start the schema migration, all schema objects in the destination database are deleted. Make sure that no important schema objects exist in the destination database in advance.
- If you migrate schemas to a PolarDB-X V1.0 database, the migration may consume much time due to the constraint of foreign keys.

# In the message that appears, click OK.

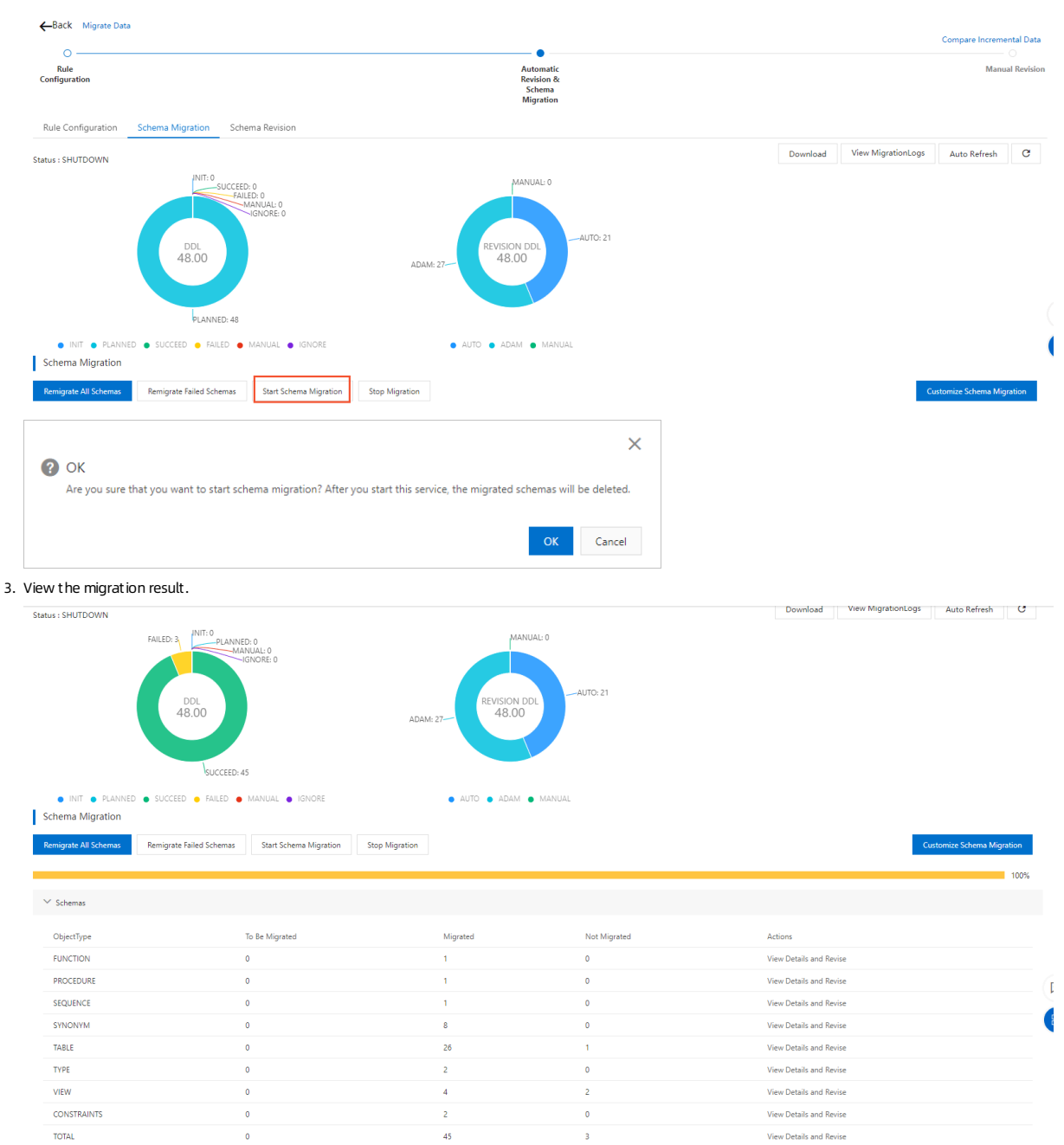

# What's next

- Click Remigrate All Schemas to re-migrate data definition language (DDL) statements. All the DDL statements will be re-migrated.
- Click Remigrate Failed Schemas to migrate the DDL statements that fail to be migrated.
- Click Stop Migration to stop migrating the current DDL statement.
- Click Start Schema Migration to customize migration. For more information, see Customize schema migration.

# 3.7. Customize schema migration

# Context

To meet different schema migration requirements, ADAM allows you to customize schema migration. You can migrate schemas by specifying the **Object Type**, **Schema**, or **Status** parameter.

# Procedure

1. Click Customize Schema Migration. The Customize Schema Migration dialog box appears.

| Create Custom Schem                             | a Migration  |                   |                | ×          |
|-------------------------------------------------|--------------|-------------------|----------------|------------|
| Migration Rule Object Type<br>Migration History | Select V Sch | nema Select 🗸 Sta | tus Select 🗸   | Start      |
| ✓ SCHEMA *<br>TABLE                             | All          | ✓ Select ✓ Ente   | r              | Q          |
| INDEX                                           | Schema       | Object Name       | Object Type    | Status     |
| VIEW                                            | BI           | SALES             | SYNONYM        | SUCCEED    |
|                                                 | BI           | CUSTOMERS         | SYNONYM        | SUCCEED    |
| SEQUENCE                                        | BI           | PROMOTIONS        | SYNONYM        | SUCCEED    |
| FUNCTION                                        | BI           | COSTS             | SYNONYM        | SUCCEED    |
| PACKAGE                                         | BI           | CHANNELS          | SYNONYM        | SUCCEED    |
| PACKAGE BODY                                    | BI           | TIMES             | SYNONYM        | SUCCEED    |
| SYNONYM                                         | BI           | COUNTRIES         | SYNONYM        | SUCCEED    |
| TRIGGER                                         | BI           | PRODUCTS          | SYNONYM        | SUCCEED    |
| TYPE<br>TYPE RODY                               | SHOPTEST     | CUSTOMER          | TABLE          | SUCCEED    |
| CONSTRAINTS                                     | SHOPTEST     | PRODUCT           | TABLE          | SUCCEED    |
|                                                 |              |                   | Previous     1 | 2 5 Next 💬 |

2. In the Customize Schema Migration dialog box, configure the Migration Rule. You can set the Object Type, Schema, or Status parameter.

# 3. Click Start.

⑦ Note To view the progress of custom schema migration, click the Refresh icon.

# What's next

- To view the DDL statements of the custom schema migration, click View Details in the Actions column.
- To start the custom schema migration, click Start in the Actions column.
- To stop the custom schema migration, click Stop in the Actions column. The migration can be stopped only when it is in the Running state.
- To delete the custom schema migration, click **Delete** in the Actions column.

# 3.8. Revise schemas

This topic describes how to revise and execute data definition language (DDL) statements.

# Context

- Advanced Dat abase & Application Migration (ADAM) identifies incompatible objects.
- ADAM depends on the objects of incompatible objects.

# Procedure

- 1. Click the Schema Revision tab.
- 2. Filter the schema objects that are in the FAILED or MANUAL State. Then, click Revise in the Actions column.
- 3. On the Object to Revise tab of the Schema Revision dialog box, set the following parameters.
  - Revise: Revise the current object.
  - **Reset** : Reset the initial object.
  - Ignore: Skip the migration of the object.

| Schema Revision                                | ×      |
|------------------------------------------------|--------|
| Object to Revise                               |        |
| 0 IIIIIIIIIIIIIIIIIIIIIIIIIIIIIIIIIIII         | ×      |
| Destination DDL Operation Source DDL Operation |        |
| Revise Reset                                   | Ignore |
| - 10 - 10 - 00 - 10 - 1 - 1 - 1 - 1 - 1        |        |
|                                                |        |
|                                                |        |
|                                                |        |
|                                                |        |
|                                                |        |
|                                                |        |

- Transformation: View the current DDL statements that ADAM transforms. You must manually transform unsupported DDL statements.
- Dependent Objects: View the dependent objects of the current object.
- $\circ~$  Referenced Objects: View the referenced objects of the current object.
- **Object Features**: View the features of the current object.

| Transformation | Depende | nt Objects R                | eferenced Objec                                   | ts Object Features |
|----------------|---------|-----------------------------|---------------------------------------------------|--------------------|
| ID             | Details | Source<br>Database<br>Value | Destination<br>Database<br>Value                  | Suggestions        |
| 44002          | k       | ĉ                           | create table<br>xxx(,<br>primary/uni<br>que key); |                    |
| 44008          | )       | DATE                        | TIMESTAMP<br>(0)                                  |                    |
| 44121          |         | 20                          |                                                   |                    |
| 44121          |         | -                           |                                                   |                    |
| 44005          | 20      | STOTISTS.                   |                                                   |                    |
| 44004          | nt      | 84                          | Т                                                 |                    |
| 43021          |         |                             |                                                   | 24                 |

# What's next

If major data changes occurred in the source database, you can click the Compare Increments (Optional) step to compare incremental data.

# 3.9. Track incremental data by performing data comparison

This topic describes how to track incremental data by performing data comparison.

# Context

If the data or schemas of your source database have undergone major changes, you can perform data comparison to track the changes. This feature facilitates the migration of changed data definition language (DDL) statements.

# Procedure

1. Click the Compare Increments (Optional) tab.

- 2. Click St art to perform data comparison and track the incremental data.
- 3. After data comparison is completed, click Incremental Data Comparison History to view the records.

**O** Note If you discover schema changes after data comparison, you can return to the previous step and click Start to synchronize schemas. For more information, see Migrate schemas.

# 4.Database cutover

# 4.1. Create a cutover project

Advanced Database & Application Migration (ADAM) allows you to migrate your services to a cloud database after database evaluation, transformation, and migration, and application evaluation and transformation. This topic describes how to create a cutover project in ADAM.

# Prerequisites

- A source database archive and destination database archive are created. For more information, see Create a database archive.
- A migration project is created. For more information, see Create a migration project.

# Procedure

- 1. Log on to the ADAM console.
- 2. In the left-side navigation pane, click **Database Cutover**.
- 3. On the Cutover page, click Create Cutover Migration Project.
- 4. In the Create Cutover Migration Project panel, set the parameters.

| Parameter                               | Description                                                                                                    |
|-----------------------------------------|----------------------------------------------------------------------------------------------------|
| Project Name                            | Enter the name of the cutover project.                                                                                                    |
| Transform & Migrate Database            | Select the migration project.                                                                                                    |
| Business Scenario                       | <ul> <li>Cutover Based on Business Testing (Recommended): To ensure that the cutover result meets your requirements, you need to perform business testing, cutover testing, and rollback testing.</li> <li>Directly Create Cutover Migration Project: The scenario is suitable for customers who need to migrate a large number of databases to the cloud, and have completed the testing of business, cutover and rollback for a few migration projects. This ensures the stability and efficiency of the cutover.</li> </ul> |
| Source Database                         | Select the source database archive.                                                                                                    |
| Destination Database                    | Select the destination database archive.                                                                                                    |
| Source Database<br>Destination Database | Select the destination database archive.                                                                                                    |

5. Click Create.

### What's next

After the cutover project is created, click Details in the Actions column. On the Business Testing page, you can perform business testing for the cutover.

# 4.2. Perform business testing

Advanced Database & Application Migration (ADAM) allows you to migrate your services to a cloud database after database evaluation, transformation, and migration, and application evaluation and transformation. After you create a cutover project, you can perform business testing on the project. This way, you can check whether the performance of the destination database can meet your requirements.

# Prerequisites

A cutover project is created. For more information, see Create a cutover project.

# Procedure

- 1. Log on to the ADAM console.
- In the left-side navigation pane, choose Heterogeneous Database Migration (ADAM) > Database Cutover. On the Cutover page, click View Cutover Migration Project.
- 3. On the Cutover Migration Projects page, select the project, and click Details in the Actions column.
- 4. The Business Testing page includes the following steps:
  - i. Destination Database Parameters
    - If you do not need to modify custom parameters, click Next and skip to the Forward Incremental Synchronization (Including Full Synchronization) step.
    - To modify custom parameters, perform the following steps:
      - a. Click the Custom Parameters tab, specify Custom Value based on the Value Range parameter.
      - b. Click Save.
      - c. Click Next to go to the Forward Incremental Synchronization (Including Full Synchronization) step.
  - ii. Forward Incremental Synchronization (Including Full Synchronization)
  - Before you migrate data, you need to delete schemas, such as triggers, constraints, and indexes. After data is migrated, you can recover the schemas. In the Excluded Schemas section, you can select the schemas that you want to temporarily delete.
  - a. For more information, see Migrate data.
  - b. Click Next to go to the SQL Comparison step.

# iii. SQL Comparison

The SQL comparison feature compares the execution results of an SQL statement in the source and destination databases. The results show the differences in execution time, number of returned rows, and SQL result set. To implement SQL comparison, perform the following steps:

(?) Note The step is optional. To skip the step, click Skip in the SQL Comparison step.

# a. Click Create SQL Test Set . In the Create SQL Test Set panel, set the following parameters.

| Parameter                   | Description                             |
|-----------------------------|-----------------------------------------|
| Name                        | Enter the name of the SQL test set.     |
| Database Evaluation Project | Select the database evaluation project. |
| SQL Collection Project      | Select the SQL collection project.      |
| Adapter                     | Select the Adapter instance.            |

- b. In the Create SQL Test Set panel, click Create.
- c. Select the SQL test set and click **Details** in the **Actions** column.
- d. On the Test Set Details tab, revise SQL statements based on your needs.
- e. Click Next to go to the Destination Database Performance step.
- iv. Destination Database Performance
  - In the  ${\bf c}$  step, view the storage capacity and CPU utilization of the destination database.

# What's next

After business testing is completed, click Next in the Destination Database Performance step. In the Cutover Testing step, you can perform cutover testing. For more information, see Perform cutover testing.

# 4.3. Migrate data

Advanced Database & Application Migration (ADAM) allows you to use Data Transmission Service (DTS) to migrate data. This topic describes how to exclude schemas, migrate data, and include schemas.

# Procedure

- 1. Exclude schemas.
  - i. Click the Excluded Schemas tab on the Excluded Schemas tab, and then click Start.

Before you migrate data, you must remove TRIGGER and FOREIGN KEY from the destination database.

| -раск                           |                 |         |        |                               |
|---------------------------------|-----------------|---------|--------|-------------------------------|
| * Excluded Schemas              |                 |         |        |                               |
| Excluded Schemas Schema Detail: | ;               |         |        |                               |
| tatus SHUTDOWN                  |                 |         |        | View Logs of Excluded Schemas |
| ✓ 滿加ROWID列表                     |                 |         |        |                               |
| ObjectType                      | 计划添加            | 添加成功    | 添加失败   | 忽略                            |
| TABLE                           | 26              | 0       | 0      | 0                             |
| ✓ Excluded Schemas              |                 |         |        |                               |
| ObjectType                      | Plan to Exclude | Success | Failed | Actions                       |
| CONSTRAINTS                     | 2               | 0       | 0      | View Details                  |
|                                 |                 | 0       | 0      | View Details                  |

|   |                                                                                                    | ×  |
|---|----------------------------------------------------------------------------------------------------|----|
| ? | ) OK                                                                                                    |    |
|   | Are you sure that you want to start this service? The following schema objects will be removed from the destination database: TRIGGER and FOREIGN KE | Y. |
|   | OK Cance                                                                                                    | el |

iii. Click the Schema Details tab to view the details of the schema objects that you want to exclude.

| <b>←</b> back                   |   |          |                |             |         |         |
|---------------------------------|---|----------|----------------|-------------|---------|---------|
| ✓ Excluded Schemas              |   |          |                |             |         |         |
| Excluded Schemas Schema Details | _ |          |                |             |         |         |
| ✓ All Migration Objects         |   |          |                |             |         |         |
| V SCHEMA<br>INDEX               | ^ | ALL 🗸    | Select 🗸 Enter | Q           |         |         |
| TRIGGER                         |   | Schema   | Object Name    | Object Type | Status  | Actions |
| CONSTRAINTS                     |   | SHOPTEST | PRODUCT        | CONSTRAINTS | PLANNED | Exclude |
|                                 |   | SHOPTEST | CATEGORYSECOND | CONSTRAINTS | PLANNED | Exclude |
|                                 | Ŧ |          |                |             |         |         |

# 2. Migrate data.

- i. Click the Data Migration tab, and then click Create Migration Project.
- ii. In the Purchase DTS Instance dialog box, enter the required information and click Buy Now.

| urchase DTS Instance                    |              |  |
|-----------------------------------------|--------------|--|
| Project Name                            |              |  |
|                                         |              |  |
| Region of Data Migration Channel        |              |  |
| Select                                  | $\checkmark$ |  |
| Specification of Data Migration Channel |              |  |
| Select                                  | $\checkmark$ |  |
|                                         |              |  |
|                                         |              |  |
|                                         |              |  |
|                                         |              |  |
|                                         |              |  |
|                                         |              |  |
|                                         |              |  |
|                                         |              |  |
|                                         |              |  |
|                                         |              |  |
|                                         |              |  |
|                                         |              |  |
|                                         |              |  |
|                                         |              |  |
|                                         |              |  |
|                                         |              |  |
|                                         |              |  |
|                                         |              |  |
|                                         |              |  |
|                                         |              |  |
|                                         |              |  |

• Project Name: the name of the migration project.

• Region of Data Migration Channel: the region where the destination instance resides.

• Specification of Data Migration Channel: the specification of the data migration instance. For more information, see Specifications of data migration instances.

iii. Click **Configure Migration Task**. In the Create Migration Project dialog box, set the parameters of the source Oracle database and the destination database. Add the CIDR blocks of DTS servers to the whitelist of the source Oracle database.

O Note ADAM allows you to migrate Oracle databases that have public IP addresses or Oracle databases that are connected over Database Gateway.

| Basic Information Select Table  |        |
|---------------------------------|--------|
| Source Database                 |        |
| * Instance Type                 |        |
| Database with Public IP Address | ~      |
| * Instance Region               |        |
| Select                          | ~      |
| * Oracle Host IP Address        |        |
|                                 | 0      |
| Service Name SID                |        |
|                                 |        |
| * Server Name/SID               |        |
|                                 |        |
| * Port Number                   |        |
|                                 |        |
| * Username                      |        |
| xpcaid                          |        |
| * Security Token                |        |
|                                 |        |
| Destination Database            |        |
| * Instance Region               |        |
| 华北2(北京)                         | $\sim$ |
| * Instances                     |        |
| pc-2zeuiazłb/2y6111y            |        |
| * Username                      |        |
| xpcaid                          |        |
|                                 |        |
| * Security Token                |        |

iv. Click Test Connectivity to perform a test. After the test succeeds, click the Select Table tab. Select Full Data or Incremental Data Migration based on your business requirements. Click Select and select the tables that you want to migrate.

| Create Migration Project |                                   |                     |                    |        |                 | ×      |       |   |
|--------------------------|-----------------------------------|---------------------|--------------------|--------|-----------------|--------|-------|---|
| Basic                    | Information Select Ta             | ble                 |                    |        |                 |        |       |   |
| Migration<br>Migration   | Type: ✔ Full Data 🗌 Inc<br>Migrat | remental Data<br>on |                    |        |                 |        |       |   |
| Remov                    | /e                                |                     |                    | Select | $\mathbf{\vee}$ | Enter  |       | Q |
| Select                   |                                   |                     |                    |        |                 |        |       |   |
|                          | Schema                            | Table Name          | Total Volu         | ume    |                 | Config | jured |   |
|                          |                                   |                     | No data available. |        |                 |        |       |   |

If you select tables, the following message appears: Do you want to select all records?

- Yes: Select all the tables in the table list.
- No: Select only the tables on the current page.

By default, the tables are sorted by data volume. You can skip the migration of the tables that have a large amount of data, such as logs. We recommend that you remove these tables after you click Yes.

v. Click Create. After the configuration is complete, the migration task automatically starts. However, errors may occur if a large amount of data is migrated at one time. Therefore, ADAM migrates data in batches.

vi. Click View Details to go to the DTS console. On the Overview page, you can check the details of the migration task. If the data migration instance cannot meet your requirements for data volume, you can click Upgrade in the Actions column to upgrade the specification of the data migration instance.

| + Create N     | Aigration Project   |                 |        |            |                                                      | G |
|----------------|---------------------|-----------------|--------|------------|------------------------------------------------------|---|
| Project<br>No. | Migration Task Name | DTS Instance ID | Status | Created At | Actions                                              |   |
| 41             | document            | dt 7            |        | 2 8        | Configure Migration Task View Details Upgrade Delete |   |

3. Include schemas.

i. Click  $\ensuremath{\textit{Start}}$  on the  $\ensuremath{\textit{Included}}$   $\ensuremath{\textit{Schemas}}$  tab.

Create a trigger and foreign key after the data migration is complete.

| Included Schemas Schema Details |                 |         |        |                               |      |
|---------------------------------|-----------------|---------|--------|-------------------------------|------|
| Status SHUTDOWN                 |                 |         |        | View Logs of Included Schemas | G    |
|                                 |                 |         |        |                               |      |
| Start Stop                      |                 |         |        |                               |      |
|                                 |                 |         |        |                               | 100% |
| ✓ 删除ROWID列表                     |                 |         |        |                               |      |
| ObjectType                      |                 |         |        |                               |      |
| TABLE                           | 0               | 26      | 0      | 0                             |      |
| ✓ Included Schemas              |                 |         |        |                               |      |
| Objectives                      | Dire to include | C       | C.O. A | Antina                        |      |
| Objectiype                      | Plan to include | Success | raned  | Actions                       |      |
| CONSTRAINTS                     | 0               | 2       | U      | View Details                  |      |
| TOTAL                           | 0               | 2       | 0      | View Details                  |      |

ii. In the message that appears, click OK.

|                                                                                                    |                           | ×         |  |
|----------------------------------------------------------------------------------------------------|---------------------------|-----------|--|
| ОК                                                                                                    |                           |           |  |
| Are you sure that you want to start this service? The following schema objects will be removed from the destination | database: TRIGGER and FOR | eign key. |  |
|                                                                                                    | 01                        | <u> </u>  |  |
|                                                                                                    | OK                        | Cancel    |  |
| Click the Schema Details tab to view the details of the schema objects.                                             |                           |           |  |

| Included Schemas Schema D | etails |          |                |             |         |         |
|---------------------------|--------|----------|----------------|-------------|---------|---------|
| ✓ All Migration Objects   |        |          |                |             |         |         |
| V SCHEMA<br>INDEX         | *      | ALL 🗸    | Select 🗸 Enter | Q           |         |         |
| TRIGGER                   |        | Schema   | Object Name    | Object Type | Status  | Actions |
| CONSTRAINTS               |        | SHOPTEST | PRODUCT        | CONSTRAINTS | SUCCEED |         |
|                           |        | SHOPTEST | CATEGORYSECOND | CONSTRAINTS | SUCCEED |         |
|                           |        |          |                |             |         |         |

# 4.4. Perform cutover testing

The cutover testing feature allows you to synchronize the task changes of the source database and the destination database, stop forward synchronization tasks, and prepare for data rollback. This topic describes the procedure of cutover testing.

# Prerequisites

iii.

Business testing is complete. For more information, see Perform business testing.

# Cutover testing

1. Check Increment al Synchronization Tasks

You need to synchronize the task changes of the source database to the destination database.

2. Stop Applications and Modify Settings

You need to stop the applications and database connection, and modify application configurations.

(2) Note ADAM allows you to query the connection status of the database. If the value of the Session parameter becomes 0, the applications are stopped.

3. Stop Source Database Tasks and Trigger

After you stop the applications and modify application configurations, you need to stop the tasks and triggers of the source database. This prevents the data of the source database from changing.

4. Stop Forward Synchronization Tasks

You need to stop the tasks that synchronize data from the source database to the destination database.

5. Auto Increment Schemas

You can synchronize the data changes of the source database to the destination database.

6. Start Reverse Synchronization Data Links

The step is designed as the preparations for rollback testing. You need to create a Data Transmission Service (DTS) task to synchronize the data of the destination database to the source database. This ensures that invalid data can be rolled back.

- 7. Start Destination Database Tasks and Trigger
  - You need to start the tasks and triggers of the destination database.
- 8. Start Applications

Before you start the applications, you must make sure that the connection of the destination database is running as expected.

# What's next

In the Start Applications step, click Next to perform rollback testing. For more information, see Perform rollback testing.

# 4.5. Perform rollback testing

The rollback testing feature allows you to synchronize data from the destination database to the source database. This topic describes the procedure of rollback testing.

### Prerequisites

Cutover testing is complete. For more information, see Perform cutover testing.

# **Rollback testing**

1. Check Reverse Increment al Synchronization Tasks

You need to synchronize the task changes of the destination database to the source database. This way, you can check whether the data synchronization meets your requirements.

2. Check Destination Tasks and Long-Running Transactions

You need to check whether the long-running transactions are running in the destination database to prevent them from affecting your business.

3. Stop Applications and Modify Settings

You need to stop the applications and database connection, and modify application configurations.

(2) Note ADAM allows you to query the connection status of the database. If the value of the Session parameter becomes 0, the applications are stopped.

4. Stop Destination Database Tasks and Trigger

After you stop the applications and modify application configurations, you need to stop the tasks and triggers of the destination database. This prevents the data of the source destination from changing.

- 5. Stop Reverse Synchronization Data Links
  - You need to stop the tasks that synchronize data from the destination database to the source database.
- 6. Auto Increment Schemas

You can synchronize the data changes of the destination database to the source database.

7. Perform Forward Increment al Synchronization

To enable the rollback process to be repeatedly executed, you need to configure a forward synchronization chain to ensure data synchronization.

- 8. Start Source Database Tasks and Trigger
- You need to start the tasks and triggers of the source database.
- 9. Start Applications

Before you start the applications, you must make sure that the connection of the source database is running as expected.

# What's next

In the Start Applications step, click Next to perform cutover migration. For more information, see Perform cutover migration.

# 4.6. Perform cutover migration

Cutover migration is the final stage of the database cutover process. In this stage, you can modify connection methods based on your needs. This topic describes the procedure of cutover migration.

# Prerequisites

Cutover testing is completed. For more information, see Perform rollback testing.

### **Cutover migration**

1. Configure Source and Destination Databases

You need to configure the information of the source database and the destination database. You can modify connection methods based on your needs. 2. Clear Destination Database Data

Clear the data of the destination database that is used for testing in the previous steps. You can check destination database information, delete data in batches, or clear all data.

3. Check Incremental Synchronization Tasks

You need to synchronize the task changes of the source database to the destination database.

# 4. Stop Applications and Modify Settings

You need to stop the applications and database connection, and modify application configurations.

(2) Note ADAM allows you to query the connection status of the database. If the value of the Session parameter becomes 0, the applications are stopped.

5. Stop Source Database Tasks and Trigger

After you stop the applications and modify application configurations, you need to stop the tasks and triggers of the source database. This prevents the data of the source database from changing.

6. Stop Forward Synchronization Tasks

You need to stop the tasks that synchronize data from the source database to the destination database.

7. Auto Increment Schemas

You can synchronize the data changes of the source database to the destination database.

8. Start Reverse Synchronization Data Links

The step is designed as the preparations for rollback testing. You need to create a Data Transmission Service (DTS) task to synchronize the data of the destination database to the source database. This ensures that invalid data can be rolled back.

9. Start Destination Database Tasks and Trigger

You need to start the tasks and triggers of the destination database.

10. Start Applications

Before you start the applications, you must make sure that the connection of the destination database is running as expected.

11. Stop Reverse Synchronization Data Links

(2) Note If the applications run as expected, you can stop the tasks that synchronize data from the destination database to the source database. The step is optional.

# 5.Application evaluation and transformation

# 5.1. Overview

After your source Oracle database is evaluated and transformed, Advanced Database & Application Migration (ADAM) allows you to transform your applications. However, applications are much more complex than databases, and the application code may be frequently modified by developers. Therefore, transforming applications has become a pain point when users migrate databases to the cloud.ADAM provides the application evaluation and transformation feature to help you transform your applications.

# 1. Core features

- Provides application transformation items to migrate databases, call stacks, and SQL statements.
- Analyzes application usage information, such as framework and performance.
- Sorts out architectures to migrate large-scale clusters.

# 2. Procedure

| Evaluate & Transform App                                                                                                    |
|----------------------------------------------------------------------------------------------------|
| Application Evaluation Process                                                                                                    |
| Collect Application SQL Info.     Create Application Profile     Create Application Profile     Subscription     Transform Applications                                                                                                    |
| Java applications on Oracle databases can be collected. The compatibility of<br>the destination database is evaluated and analyzed. Application blueprints,<br>transformation suggestions, compatibility evaluation, and transformation<br>support are provided. Non-Java applications are not supported. |
| Download Application Collector to collect the application information, compress the data into a ZIP package, and then upload the package for application profile analysis.                                                                                                    |
| Download Database Collector Next: Create Application Profile                                                                                                    |
| 1. Collect application data                                                                                                    |
| 2. Create an application profile                                                                                                    |

- 3. Evaluate an application
- 4. Perform static application transformation

### ⑦ Note

If you perform dynamic application migration, complete Steps 1, 2, and 3. If you perform static application migration, skip to Step 4.

# 5.2. Collect application information

Advanced Database & Application Migration (ADAM) allows you to collect data from Java applications that use JDK 1.6 and later to help you evaluate and analyze which features need to be improved. Non-Java applications do not support data collection.

Supported

- Collects SQL statements and call stack information of the application requests.
- Collects application performance information.

Not supported

- Dat a cannot be collected from non-Oracle dat abases or non-Java applications.
- Application requests that do not access any databases cannot be monitored. For example, the SQL statements and call stacks of API operations called outside of the collection period cannot be collected.
- Procedures such as SQL triggers that are not called by programs cannot be monitored.

If you have any questions about collecting application data, submit a ticket or send an email to adam\_service@alibaba-inc.com. You must add the error message and contact information to the ticket.

The ADAM client for application data collection consists of a dynamic data collection module and a centralized data collection module.

- Agent for dynamic data collection: collects basic information of the database that is requested by the application during the runtime of the application, such as the SQL statements, schemas, and call stacks of requests, as well as system information, performance information, and SQL hotspots.
- Collector for centralized data collection: collects, masks, and processes data from application agents.

# Description

- Collected SQL statements are masked and the request parameters, and returned values of SQL statements are not collected.
- Dat a collection is read-only to prevent intrusions to applications.
- Data collection is automatically suspended during peak hours to restrict the memory usage within the specified range.

• Dynamic data collection of Java applications in in Tomcat, JBoss, and Oracle WebLogic containers that use JDK 1.6 or later is supported.

# Download application data collection tools

| Overview                    | Evaluate & Transform App                                                                                                    |
|-----------------------------|----------------------------------------------------------------------------------------------------|
| DB Migration                | Application Evaluation Process                                                                                                    |
| Evaluate DB                 | Collect Application Data >     Create Application Profile     Sequence Application >                                                                                                    |
| Transform and Migrate Datak |                                                                                                    |
| Evaluate & Transform App    |                                                                                                    |
| Convert SQL Statements      | Java applications on Oracle databases can be<br>collected. The compatibility of the destination<br>database is evaluated and analyzed. Application<br>blueprints, transformation suggestions, compatibility<br>evaluation, and transformation support are provided.<br>Non–Java applications are not supported. |

# Things to know before deployment

- Basic technical knowledge is required before you deploy the agent. Make sure that the tools are deployed by Java developers.
- SUN or Oracle JDK, OpenJDK 1.6 and later are supported. IBM JDK is not supported.
- The decompressed package contains the collector and javaagent directories. The collector is a unified collector deployed independently on a server that does not have online applications to avoid affecting online applications during data processing. The javaagent directory must be copied to the application server to be monitored and deployed with applications to collect data.
- Make sure that the collector and agent have system operation permissions. Windows applications do not need these permissions. You must use chimod -R 775 collector/ to add system operation permissions to the directories in Unix or Linux.
- The collector acts as a server and can be deployed with 1 to 20 agents. An agent can only be deployed on a single application server. You can deploy agents on a few machines of a distributed application based on load balancing.
- Deploy the collector, and then deploy the agent. The application and the collector must be interconnected for centralized masking of data. The machine where the collector is deployed must use JDK 1.6 or later and have a Java Virtual Machine (JVM) memory size of more than 4 GB. The disk volume is determined by the number of monitored applications, monitoring duration, business activity, and the number and sizes of SQL statements. There is no explosive growth of data. You can estimate the data volume based on the data collected within half a day. In most cases, the data volume of a monitored application is less than 1 GB within seven days.
- The agent requires that the application to be monitored is deployed on a server that uses JDK 1.6 or later. The JVM heap size of the application to be monitored must be at least 300 MB. The supported service containers are Tomcat, JBoss, and WebLogic. Docker images can be deployed to a Container Service for Kubernetes cluster.
- The agent monitors the SQL statements and call stacks that are used to access Oracle databases. Make sure that all the operations are monitored during the monitoring period of the agent. The application must be monitored when recurring tasks are running. Otherwise, the collected data is incomplete.

# 5.3. Application profiling

Advanced Database & Application Migration (ADAM) allows you to use application profiling to analyze the data collected from a single application by using intelligent analysis algorithms.

# 1. Procedure

# 1.1 After you collect data from an application, click Next: Create Application Profile.

# 1.2 Create an application profile

Click Create to go to the Create Profile page, as shown in the following figure.

| selec      | t an optimal des | stination database, create a profile or s | select an existing p | rofile.                               |                    |          |                            |    |
|------------|------------------|-------------------------------------------|----------------------|---------------------------------------|--------------------|----------|----------------------------|----|
| + c        | reate Profile    | Select 🗸 Enter                            | Q                    |                                       |                    |          |                            | С  |
|            | Profile No.      | Profile Name                              | Version              | File Name                             | Status             | Progress | Actions                    |    |
| 0          | 1015             | 100.000                                   | 1.0                  |                                       | Failed View Errors | 0.00%    | Details Append Authorize - | •• |
| 0          | 1013             |                                           | 1.0                  | and the second                        | Failed View Errors | 0.00%    | Details Append Authorize - | •• |
| 0          | 1010             | 1.0010.000                                | 1.0                  |                                       | Complete           | 100.00%  | Details Append Authorize - | •• |
| 0          | 1009             | 14-14-1                                   | 1.0                  | -                                     | Complete           | 100.00%  | Details Append Authorize - | •• |
| 0          | 1008             |                                           | 1.0                  | L                                     | Complete           | 100.00%  | Details Append Authorize - | •• |
| 0          | 1007             | 1000                                      | 1.0                  | · · · · · · · · · · · · · · · · · · · | Complete           | 100.00%  | Details Append Authorize - |    |
| 0          | 1006             | 10000                                     | 1.0                  | 100000                                | Complete           | 100.00%  | Details Append Authorize - | •• |
| $\bigcirc$ | 1005             |                                           | 1.0                  |                                       | Complete           | 100.00%  | Details Append Authorize - |    |

Enter the profile name, select Chinese or English as the report language, and upload a static or dynamic data file.

Static Data File: a WAR package or a collection package of static data.

Dynamic Data File: a ZIP package of collected data. A ZIP package can contain data collected for the same application from different IP addresses. You cannot package or add data of multiple applications to the same application profile.

Database Profile: required. Select profiles of Oracle databases accessed by the application.

# **Create Application Profile**

| Basic Settings                                                       | Database Profile |  |
|----------------------------------------------------------------------|------------------|--|
| * Profile Name                                                       |                  |  |
| * Туре                                                               |                  |  |
| Java App                                                             | ~                |  |
| Report Language Type     Chinese Eng     Static Data File     Upload | pe<br>glish      |  |
| * Dynamic Data File                                                  |                  |  |

After setting all parameters, click Create. It takes 1 to 10 minutes for application profiling to analyze data.

# 1.3 Application profile details

An application profile consists of overview, system Information, object overview, and object details.

# Overview:

### ← Create Application Profile80

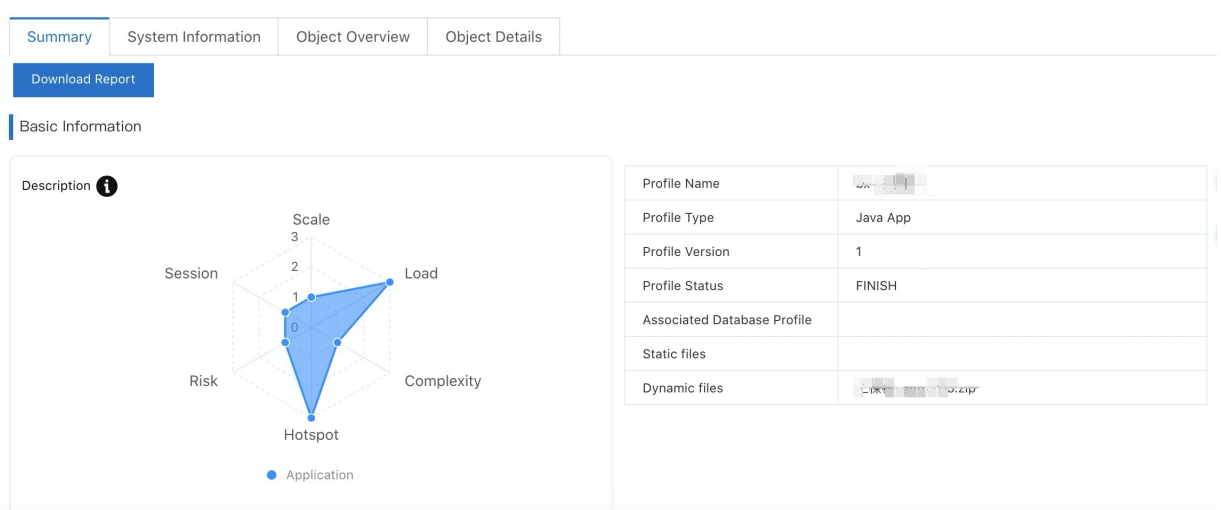

Download Report: You can download the report of the application profile.

The basic information section includes a radar chart for application analysis and the basic information of the application profile.

ADAM uses a radar chart to show the overall performance of an application with respect to six dimensions.

Complexity is calculated based on conditions such as application scenarios and database features. This dimension indicates the application usage. A higher score indicates a more complex application that requires more transformations.

Session indicates the connection status of the application. A higher score indicates a larger number of connections to the application. This dimension is significant for configuring the connection pool when you transform the application.

Risk indicates the potential performance bottlenecks and stability risks of the application, especially the performance risks of SQL operations.

Hotspot indicates whether the database contains frequently accessed objects. A higher score indicates that the database to access contains objects that are frequently accessed.

Scale indicates the number of deployment units or instances of the application.

Load indicates the running performance of the application.

# System Information

The System Information tab shows the system parameters that are collected by the ADAM application collector to help you evaluate the application running status.

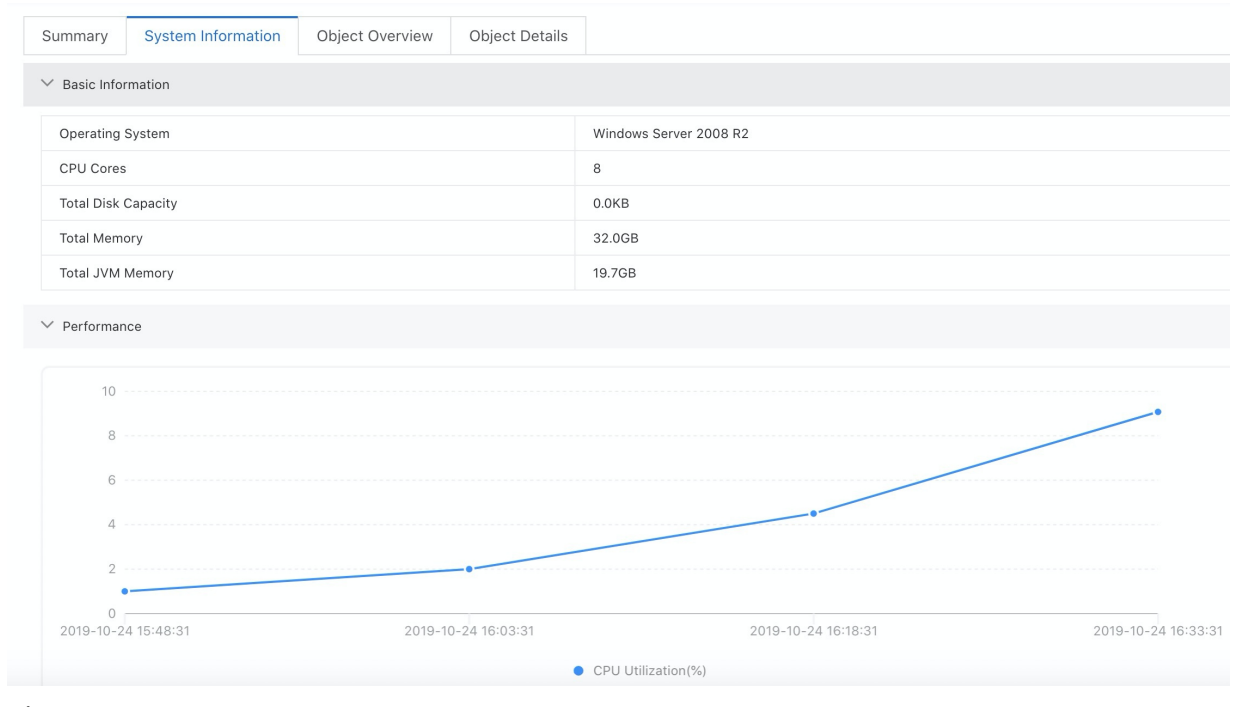

# **Object Overview**

The Object Overview tab shows information about the SQL statements and database objects that the application collects and analyzes.

### Application Evaluation Process Collect Application Data 2 Create Application Profile Evaluate Application ← Create Application Profile80 Summary System Information Object Overview Object Details ✓ Information Summary Quantity Туре SQL 3080 Object 634 ✓ SQL Operation Type Statistics Туре Quar DDL 54 DELETE 129 INSERT 168 SELECT 2629 UPDATE 100

# Object Details

The Object Details tab shows the relationship between database objects, SQL statements, and application code that are analyzed by ADAM. The section on the left side of the tab lists the database objects accessed by the application in the form of a tree diagram that uses schema and object type as dimensions. The section on the right side of the tab lists database objects and the corresponding SQL statements used to access the objects.

You can configure a blacklist when you configure a call stack to obtain required information about the call stack.

# Evaluate & Transform App

| Application Evaluation Process |                     |                |            |                      |                |          |       |      |
|--------------------------------|---------------------|----------------|------------|----------------------|----------------|----------|-------|------|
| Collect Application Data >     | 2 Create Applica    | tion Profile > | 3 Evaluate | e Application >      |                |          |       |      |
| Create Application Profile77   |                     |                |            |                      |                |          |       |      |
| Summary System Information     | Object Overview     | Object Detail  | s          |                      |                |          |       |      |
| BOMS_BI                        | Call Stack Settings |                |            |                      |                | Select 🗸 | Enter | Q    |
| + SYSTEM                       | SCHEMA              | Object Name    |            | DBUrl                |                |          |       | SQLS |
| + BOMSUSER                     | BOMS_BI             | TAT_CONFIGURE  |            | jdbc:oracle:thin:@19 | 2 100 C E C IS |          |       | View |
| + BOMSOWNER                    |                     |                |            |                      |                |          |       |      |

# 5.4. Evaluate applications

Advanced Database & Application Migration (ADAM) shows the combined evaluation results of applications and databases, and provides suggestions on focus areas of application transformation.

# Prerequisites

Application profiles are created from all the collection packages.

# **Background information**

Database and application transformation has the following challenges:

- Estimation of application transformation cost
- Dat abase migration planning
- Transformation of applications that have not been maintained for a long time

# Create an application evaluation project

- 1. Enter the basic information of the applications. Select the type and version of the database that you want to evaluate.
- 2. Select one or more application profiles that you want to evaluate.
- 3. Select the database evaluation project.

# ? Note

- 1. You must select database profiles that are in the Complete state. These profiles are associated with the application profiles that you selected in Step 2.
- 2. You can create an evaluation project only when all associated databases are in the Complete state.
- 3. You must select database profiles that are in the Complete state. These profiles are associated with the application profiles that you selected in Step 2.
- 4. You can create an evaluation project only when all associated databases are in the Complete state.

# Application evaluation details

Application evaluation details contain the evaluation results, project overview, and joint profiles.

# **Evaluation results**

Evaluation results are displayed based on the overall results, migration groups, and application nodes.

# Evaluation result overview

The evaluation result overview shows the combined evaluation results of applications and databases.

| ← 应用评估89                              |              |                    |       |                    |      |                  |
|---------------------------------------|--------------|--------------------|-------|--------------------|------|------------------|
| 评估结果 項目概要 联合画像                        |              |                    |       |                    |      |                  |
| 架构列表                                  | 迁移假述         |                    |       |                    |      |                  |
| - Migrate_group_1                     | 迁移目标:整体 下载报告 |                    |       |                    |      |                  |
| ————————————————————————————————————— | 迁穆评分         | 整体兼容度              |       | 应用改造点              | 数据用  | 改造点              |
| 演示应用1<br>演示应用2                        | 88.28        | 89.6%              | 6     | 72                 | 24   | 38               |
| 澜示应用3                                 |              |                    |       |                    |      |                  |
| + 数据库                                 |              |                    |       |                    |      |                  |
| Migrate_group_2                       | 整体兼容度        |                    |       |                    |      |                  |
| - 应用                                  |              |                    |       |                    |      |                  |
| 36666                                 | 12000        |                    | 20000 |                    | 1400 |                  |
| → 数据率                                 | 10000        |                    | 16000 |                    | 1200 |                  |
| Migrate_group_3                       | 8000         |                    |       |                    | 1000 |                  |
|                                       | 6000         |                    |       |                    | 800  |                  |
|                                       | 0000         |                    | 8000  |                    | 600  |                  |
|                                       | 4000         |                    |       |                    | 400  |                  |
|                                       | 2000         |                    | 4000  |                    | 200  |                  |
|                                       | 0            |                    | 0     |                    | 0    |                  |
|                                       |              | 数据库对象              |       | 数据库SQL             |      | 应用SQL            |
|                                       |              | ● 兼容 ● 不兼容 ● 改动后兼容 |       | ● 兼容 ● 不兼容 ● 改动后兼容 |      | 兼容 • 不兼容 • 故动后兼容 |
|                                       |              |                    |       |                    |      |                  |

Architecture list: ADAM groups the overall architecture based on the relationship between databases and applications by using intelligent algorithms. A migration group is the smallest subset of a migration unit. Therefore, migration of a migration group will not affect the data dependencies of other migration groups.

Migration score: ADAM scores the difficulty of migration and transformation tasks. A higher score indicates a lower transformation cost for applications. The migration score is subject to the integrity of collected data. We recommend that you consider the migration cost based on your business needs.

Overall compatibility: The metric shows the compatibility of application SQL statements and database objects. SQL statements collected from databases are subject to the database system. Therefore, the compatibility of SQL statements is not used for reference.

Architecture blueprint: the architecture blueprint shows the status of migration groups in a topology.

架构蓝图

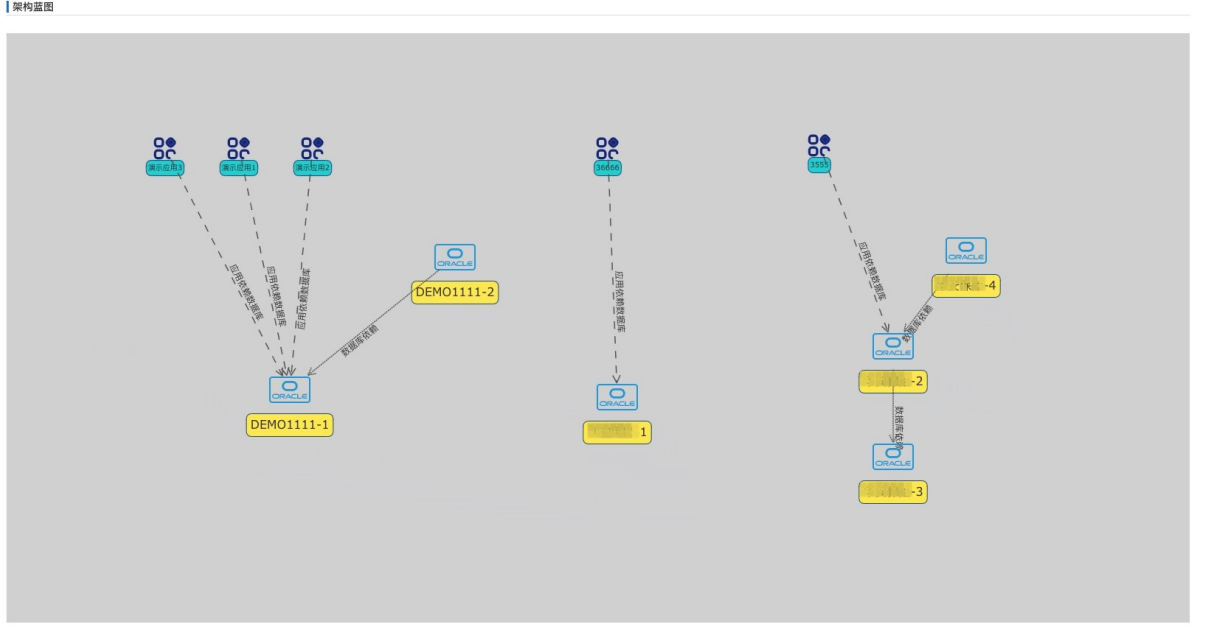

# Migration group

A migration group is the smallest subset of a migration unit. Therefore, migration of a migration group will not affect the data dependencies of other migration groups.

A migration group includes **application nodes** and **database nodes**. You can click an application node to view its evaluation and transformation details. The evaluation results of a single application includes application dependencies, SQL compatibility, and focus areas of application transformation.

| ← 应用评估的                                  |             |        |       |                  |      |      |
|------------------------------------------|-------------|--------|-------|------------------|------|------|
| 评估结果 项目概要 联合画像                           |             |        |       |                  |      |      |
| 梁构列表                                     | <b>应用概要</b> |        |       |                  |      |      |
| Migrate_group_1                          |             |        |       |                  |      |      |
| —————————————————————————————————————    | 应用画像名称      |        |       | 演示应用1            |      |      |
| () () () () () () () () () () () () () ( | 应用名称        |        |       | dragon2apptomcat |      |      |
| 源示应用3                                    | 操作系统        |        |       | Linux            |      |      |
| — 数规车                                    | JDK         |        |       | 18.0,201         |      |      |
| DEM01111_1                               | 画像状态        |        |       | 完成               |      |      |
| DEM01111_2                               | 容器类型        |        |       | TOMCAT           |      |      |
| - Migrate_group_2                        | 报告语言        |        |       | 中文               |      |      |
| 36666                                    |             |        |       |                  |      |      |
| + 数据库                                    | 评估列表        |        |       |                  |      |      |
| + Migrate_group_3                        |             |        |       |                  |      |      |
|                                          | 序号          | 评估内容   | 评估类型  |                  | 评估完成 | 解决方案 |
|                                          | 0           | 应用依赖   | 係赖性   |                  | •    | 译情   |
|                                          | 1           | SQL兼容性 | 兼容性   |                  | •    | 评情   |
|                                          | 2           | 应用改造点  | 12.00 |                  | ٥    | 评情   |

# Application dependencies

Application dependencies show the information of databases on which an application node depends. The minimum dependent objects of applications are schemas.

| 应用依赖    |         |                                             |                | × |
|---------|---------|---------------------------------------------|----------------|---|
| ∨ 应用外部位 | 文赖      |                                             |                |   |
| ▽ 应用依赖数 | DEMO111 | 室用衣赖数题库———————————————————————————————————— | <u>演示应用1</u>   |   |
| 夜早      | 数据広画像ID | 物提宏夕药                                       | )+FL th Cohomo |   |
| 1       | 1006    | DEMO1111                                    |                |   |
|         |         |                                             |                |   |

# SQL compatibility

SQL compatibility shows the compatibility of application SQL statements, and provides specific transformation rules and focus areas for each SQL statement.

| SQL兼容性                    |                           |                 | ×                                   |
|---------------------------|---------------------------|-----------------|-------------------------------------|
| 评估概要 兼容性详情                |                           |                 |                                     |
| 兼容比例<br>改动后兼容:45<br>不兼容:0 | 兼容: 475                   | 不兼容SQL操作比例      | UPDATE: 0<br>UPDATE: 0<br>SELECT: 0 |
| ◎ 兼 ● 容乗 ●                | <ul> <li>改动后兼容</li> </ul> | INSERT O DELETE | • UPDATE • SELECT                   |
| 操作类型                      | 兼容                        | 修改后不兼容          | 不兼容                                 |
| INSERT                    | 33                        | 0               | 0                                   |
| DELETE                    | 3                         | 0               | 0                                   |
| UPDATE                    | 27                        | 0               | 0                                   |
| SELECT                    | 412                       | 45              | 0                                   |

Compatible: shows the number of SQL statements that can be executed in the destination database without transformation.

Compatible after Conversion: shows the number of SQL statements transformed by ADAM, which can be executed in the destination database after they are replaced in the application.

Incompatible: shows the number of SQL statements that cannot be executed in the destination database. You must modify the application code or SQL statements based on specific transformation suggestions.

# Focus areas of application transformation

ADAM shows focus areas of application transformation and provides suggestions on them. You can check focus areas of application transformation briefly or in detail.

应用改造点

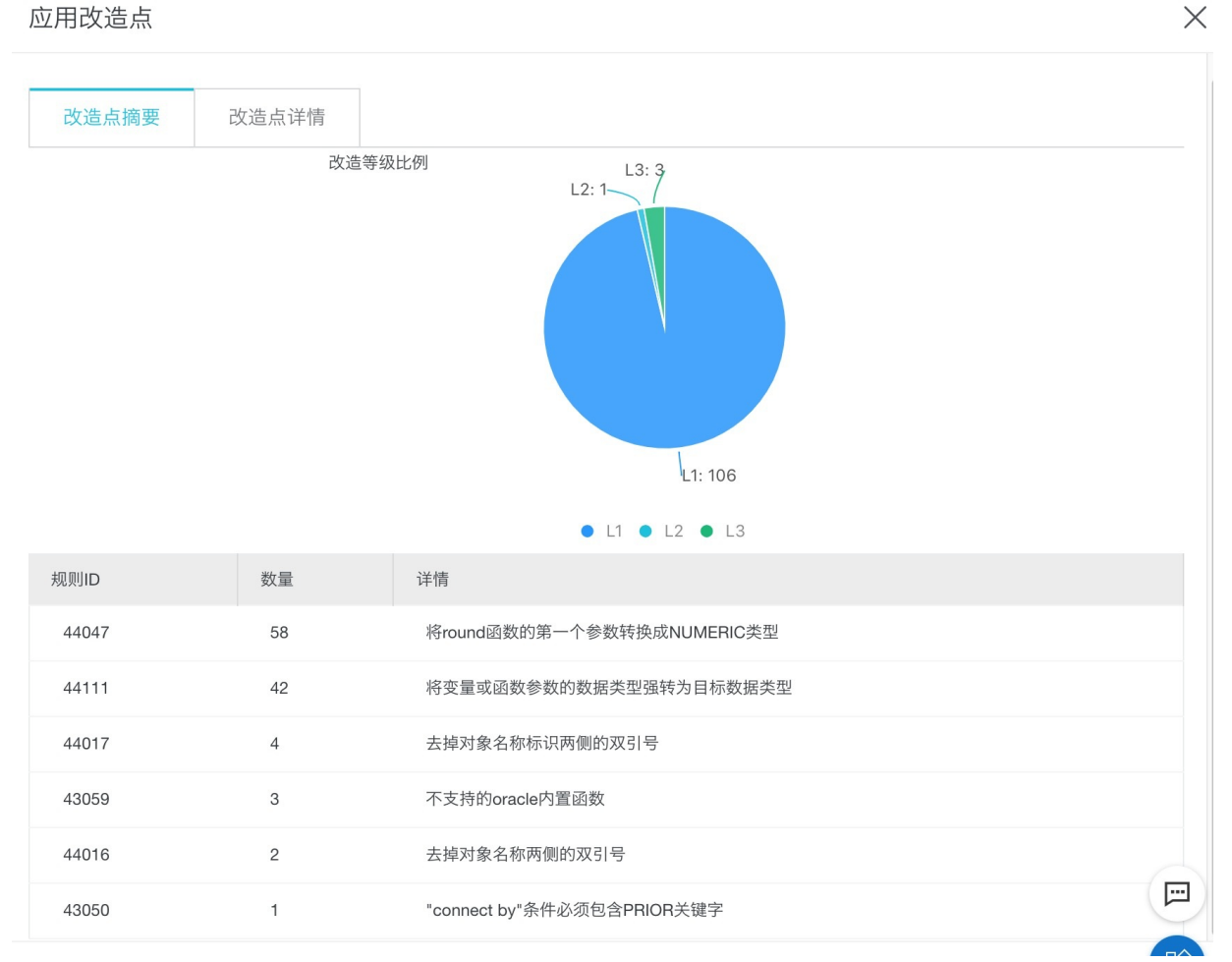

# 5.5. Perform static application transformation

Advanced Database & Application Migration (ADAM) allows you to scan static code to identify the SQL statements that need to be transformed. ADAM transforms the SQL statements that can be automatically replaced, and provides suggestions if some SQL statements cannot be automatically replaced.

# Prerequisites

The type of the source database is Oracle, Db2, or Teradata.

# Create a transformation project

- 1. Log on to the ADAM console.
- 2. In the left-side navigation pane, click Evaluate & Transform App.
- 3. In the Transform Applications step, click Create Transformation Project.
- 4. In the Create Transformation Project panel, specify Source Database Type, Destination Database Type, Destination Database Version, and Architecture, upload a data file, and then click Create.
- 5. If you create a migration project, you need to run the built-in analysis program of ADAM. This process takes 1 to 10 minutes.

### ? Note

- If the destination database is a PolarDB O Edition database, automatic transformation is supported.
- If the destination database is an ApsaraDB RDS for MySQL, AnalyticDB for PostgreSQL, or PolarDB-X database, SQL statements can be displayed, but cannot be automatically transformed.

# Details of static application transformation

The details of the static application transformation include the following sections in the console: Project Summary, Transformation Overview, and Transform Applications.

# **Project Summary**

The Project Summary section describes the basic information of a transformation project.

# **Transformation Overview**

The Transformation Overview section displays the types and transformation methods of code blocks.

Transformation types of code blocks

- Not Required: The code blocks can run in the destination database without transformation.
- Automatic: The code blocks are transformed by ADAM. You only need to replace them and run the transformed code blocks in the destination database.
- Manual: The transformation requirements of the code blocks are listed. You must manually transform these code blocks.
- SQL Unrecognized: The SQL statements in the code blocks cannot be identified because the SQL statements are invalid or code blocks are run in a special way.
- Types of code blocks
- select : the code blocks of the SELECT type
- insert : the code blocks of the INSERT type
- update: the code blocks of the UPDATE type
- procedure: the code blocks of stored procedures
- **delete**: the code blocks of the DELETE type
- statement: the code blocks executed by statements

# **Transform Applications**

Click **Details** in the Actions column to view the transformation details of code blocks.

# 6.Schema revision 6.1. FOR UPDATE OF is not supported

# **Background information**

Oracle supports Select for update and For update of column syntaxes, which are not different for a single table. They are both locking related rows that meet the conditions For a single table. For multiple tables, update locks the rows that match the conditions in multiple tables. For update of locks the rows in the corresponding tables based on the conditions. Examples:

• Single Table

select \* from test where id =10 for update

select \* from test where id=10 for update id

? Note Lock the row with id=10.

Multiple tables

select \* from test inner join t1 on test.id=t1.id where test.id=10 for update

select \* from test inner join t1 on test.id=t1.id where test.id=10 for update of test

```
⑦ Note Lock the rows test and t1 with id=10.
```

# New solution

Currently, PolarDB only supports the syntax For update and does not support the syntax For For update of. You can adjust the syntax to For update as appropriate based on business situations.

# 6.2. Automatic conversion of the Sample statement is not supported

# **Background information**

Oracle will use the Sample syntax for sampling query, such as: select \* from AAA sample block(name) .

# New solution

PolarDB supports sampling queries using the TABLESAMPLE system (parameter) and TABLESAMPLE bernoulli (parameter) methods.

BERNOULLI and the parameters passed in by the SYSTEM sampling method indicate the percentage of the sampling table, which ranges from 0 to 100. The BERNOULLI method scans the entire table and selects or ignores rows with a specified probability. The SYSTEM method performs block layer sampling, and each block has a specified opportunity to be selected. All rows in the selected block are returned. When a small sampling percentage is specified, the SYSTEM method is much faster than the BERNOULLI method, but the former method may return Table sampling with poor randomness due to clustering effect.

# Examples

```
canno=> create table a(id int);
CREATE TABLE
canno=> insert into a select generate_series(1,1000000);
INSERT 0 1000000
canno=> select count(1) from a tablesample system(1);
count
-------
8510
(1 row)
canno=> select count(1) from a tablesample bernoulli(1);
count
-------
10004
(1 row)
```

# 6.3. Bitmap indexes are not supported

# **Background information**

A Bit map index is a special type of index used in Oracle. It is suitable for low-cardinality fields and increases the query speed. Due to the large lock granularity, it is not suitable for frequently updated fields.

For low-cardinality field in PolarDB O Edition also can create a Btree index, create a Btree index can not only improve the search speed and does not occur due to the Oracle considerable line performance degradation of the problem.

### New solution

Evaluate whether a field is low-cardinality based on the field data. If a query statement with good selectivity and this condition in the business SQL statement is used, we recommend that you create a B- tree index. If the selectivity is not good, first evaluate whether an index needs to be created.

### Examples

• Example 1

The name column in Table A has good selectivity. A Bitmap index is available in Oracle. The B- tree index can be created after data is migrated to PolarDB O Edition.

# • Example 2

The status column in Table A is poorly selective, for example, the value of 90% is 1 and the value of 10% is 0. In all business queries, the condition is status=1. In this case, you can not create an index. If status=0 query exists in your business, we recommend that you create a B- tree index.

# 6.4. Cluster index is not supported

# **Background information**

A Cluster in Oracle is a table that shares a common column and stores related data in the same block. When a Cluster table is used, a single data block can contain rows from multiple tables. This reduces disk IO for tables where Joins frequently occur.

Tables that share columns are not supported in PolarDB O Edition, but PolarDB O Edition provide the ability to reorganize heap table data by a particular index.

# Solutions

### Cluster syntax

```
CLUSTER [VERBOSE] table_name [ USING index_name ]
```

The Cluster adjusts the order of the physical storage of the data and re-sorts the data by the specified index. Note that the Cluster operation is one-time, and will not automatically adjust for subsequent table changes.

# Examples

```
#Cluster the table employees on the basis of its index employees_ind;
CLUSTER employees USING employees_ind;
#Cluster the employees table using the same index that was used before:
CLUSTER employees;
#Cluster all tables in the database that have previously been clustered:
CLUSTER;
```

# 6.5. The exception type is not supported

# **Background information**

The PolarDB O Edition does not support the Oracle exception type. If the Oracle exception type is used, the syntax is incorrect:

ERROR: "utl\_smtp.transient\_error" is not a known exception

Oracle exception types can be overwritten in PolarDB O Edition. Modify the exception types based on the exception handling methods of the PolarDB O Edition.

# New solution

### Exception handling syntax:

[ <<label>> ] [ DECLARE declarations ] BEGIN statements EXCEPTION WHEN condition [ OR condition ... ] THEN handler\_statements [ WHEN condition [ OR condition ... ] THEN handler\_statements ... ] END;

- If no exception occurs, the program executes all statements normally.
- If an EXCEPTION occurs within the statements , exceptions are redirected to the EXCEPTION section. The system matches the first condition in the WHEN List. If the match is not successful, the exception continues to be thrown upwards. condition can be any of the exception names in the appendix.

ONOTE For more information about the exception types supported by PolarDB O Edition, see Appendix.

# Examples

### Example of exception handling for division-by-zero errors:

INSERT INTO mytab(firstname, lastname) VALUES('Tom', 'Jones'); BEGIN UPDATE mytab SET firstname = 'Joe' WHERE lastname = 'Jones'; x := x + 1; y : = x / 0; EXCEPTION WHEN division\_by\_zero THEN RAISE NOTICE 'caught division\_by\_zero'; RETURN x; END;

### Appendix

| Error Code                       | Condition Name               |  |  |
|----------------------------------|------------------------------|--|--|
| Class 00 - Successful Completion |                              |  |  |
| 00000                            | successful_completion        |  |  |
| Class 01 - Warning               |                              |  |  |
| 01000                            | warning                      |  |  |
| 0100C                            | dynamic_result_sets_returned |  |  |
| 01008                            | implicit_zero_bit_padding    |  |  |

# Adavanced Database & Application Migration

| Error Code                                                             | Condition Name                                      |
|------------------------------------------------------------------------|-----------------------------------------------------|
| 01003                                                                  | nul_value_eliminated_in_set_runction                |
|                                                                        | prvilege_not_granted                                |
| 01006                                                                  | privilege_not_revoked                               |
| 01004                                                                  | string_data_right_truncation                        |
| 01P01                                                                  | deprecated_feature                                  |
| Class 02 - No Data (this is also a warning class per the SQL standard) |                                                     |
| 02000                                                                  | no_data                                             |
| 02001                                                                  | no_additional_dynamic_result_sets_returned          |
| Class 03 - SQL Statement Not Yet Complete                              |                                                     |
| 03000                                                                  | sql_statement_not_yet_complete                      |
| Class 08 - Connection Exception                                        |                                                     |
| 08000                                                                  | connection_exception                                |
| 08003                                                                  | connection_does_not_exist                           |
| 08006                                                                  | connection_failure                                  |
| 08001                                                                  | sqlclient_unable_to_establish_sqlconnection         |
| 08004                                                                  | sqlserver_rejected_establishment_of_sqlconnection   |
| 08007                                                                  | transaction_resolution_unknown                      |
| 08P01                                                                  | protocol_violation                                  |
| Class 09 - Triggered action exception                                  |                                                     |
| 09000                                                                  | triggered_action_exception                          |
| Class 0A - Feature not supported                                       |                                                     |
| 0A000                                                                  | feature_not_supported                               |
| Class 0B - Invalid transaction initiation                              |                                                     |
| 08000                                                                  | invalid_transaction_initiation                      |
| Class 0F - Locator exception                                           |                                                     |
| 0F000                                                                  | locator_exception                                   |
| 0F001                                                                  | invalid_locator_specification                       |
| Class 0L - Invalid grantor                                             |                                                     |
| 0L000                                                                  | invalid_grant or                                    |
| 0LP01                                                                  | invalid_grant_operation                             |
| Class 0P - Invalid role specification                                  |                                                     |
| 0P000                                                                  | invalid_role_specification                          |
| Class 0Z - Diagnostics exception                                       |                                                     |
| 02000                                                                  | diagnostics_exception                               |
| 0Z002                                                                  | stacked_diagnostics_accessed_without_active_handler |
| Class 20 - Case not found                                              |                                                     |
| 20000                                                                  | case_not_found                                      |
| Class 21 - Cardinality violation                                       |                                                     |
| 21000                                                                  | cardinality_violation                               |
| Class 22 - Data exception                                              |                                                     |
| 22000                                                                  | data_exception                                      |
| 2202E                                                                  | array_subscript_error                               |
|                                                                        | · -                                                 |

| Error Code | Condition Name                             |
|------------|--------------------------------------------|
| 22021      | character_not_in_repertoire                |
| 22008      | datetime_field_overflow                    |
| 22012      | division_by_zero                           |
| 22005      | error_in_assignment                        |
| 22008      | escape_character_conflict                  |
| 22022      | indicator_overflow                         |
| 22015      | interval_field_overflow                    |
| 2201E      | invalid_argument_for_logarithm             |
| 22014      | invalid_argument_for_ntile_function        |
| 22016      | invalid_argument_for_nth_value_function    |
| 2201F      | invalid_argument_for_power_function        |
| 2201G      | invalid_argument_for_width_bucket_function |
| 22018      | invalid_character_value_for_cast           |
| 22007      | invalid_datetime_format                    |
| 22019      | invalid_escape_character                   |
| 2200D      | invalid_escape_octet                       |
| 22025      | invalid_escape_sequence                    |
| 22P06      | nonstandard_use_of_escape_character        |
| 22010      | invalid_indicator_parameter_value          |
| 22023      | invalid_parameter_value                    |
| 22013      | invalid_preceding_or_following_size        |
| 2201B      | invalid_regular_expression                 |
| 2201W      | invalid_row_count_in_limit_clause          |
| 2201X      | invalid_row_count_in_result_offset_clause  |
| 2202H      | invalid_tablesample_argument               |
| 2202G      | invalid_tablesample_repeat                 |
| 22009      | invalid_time_zone_displacement_value       |
| 2200C      | invalid_use_of_escape_character            |
| 2200G      | most_specific_type_mismatch                |
| 22004      | null_value_not_allowed                     |
| 22002      | null_value_no_indicator_parameter          |
| 22003      | numeric_value_out_of_range                 |
| 2200H      | sequence_generator_limit_exceeded          |
| 22026      | string_data_length_mismatch                |
| 22001      | string_data_right_truncation               |
| 22011      | substring_error                            |
| 22027      | trim_error                                 |
| 22024      | unterminated_c_string                      |
| 2200F      | zero_length_character_string               |
| 22P01      | floating_point_exception                   |
| 22P02      | invalid_text_representation                |
| 22P03      | invalid_binary_representation              |

# Adavanced Database & Application Migration

| Error Code                                             | Condition Name                                       |
|--------------------------------------------------------|------------------------------------------------------|
| 22P04                                                  | bad_copy_file_format                                 |
| 22P05                                                  | untranslatable_character                             |
| 2200L                                                  | not_an_xml_document                                  |
| 2200M                                                  | invalid_xml_document                                 |
| 2200N                                                  | invalid_xml_content                                  |
| 22005                                                  | invalid_xml_comment                                  |
| 2200T                                                  | invalid_xml_processing_instruction                   |
| Class 23 - Integrity constraint violation              |                                                      |
| 23000                                                  | integrity_constraint_violation                       |
| 23001                                                  | restrict_violation                                   |
| 23502                                                  | not_null_violation                                   |
| 23503                                                  | foreign_key_violation                                |
| 23505                                                  | unique_violation                                     |
| 23514                                                  | check_violation                                      |
| 23P01                                                  | exclusion_violation                                  |
| Class 24 - Invalid cursor state                        |                                                      |
| 24000                                                  | invalid_cursor_state                                 |
| Class 25 - Invalid transaction state                   |                                                      |
| 25000                                                  | invalid_transaction_state                            |
| 25001                                                  | active_sql_transaction                               |
| 25002                                                  | branch_transaction_already_active                    |
| 25008                                                  | held_cursor_requires_same_isolation_level            |
| 25003                                                  | inappropriate_access_mode_for_branch_transaction     |
| 25004                                                  | inappropriate_isolation_level_for_branch_transaction |
| 25005                                                  | no_active_sql_transaction_for_branch_transaction     |
| 25006                                                  | read_only_sql_transaction                            |
| 25007                                                  | schema_and_data_statement_mixing_not_supported       |
| 25P01                                                  | no_active_sql_transaction                            |
| 25P02                                                  | in_failed_sql_transaction                            |
| 25P03                                                  | idle_in_transaction_session_timeout                  |
| Class 26 - Invalid SQL statement name                  |                                                      |
| 26000                                                  | invalid_sql_statement_name                           |
| Class 27 - Triggered data change violation             |                                                      |
| 27000                                                  | triggered_data_change_violation                      |
| Class 28 - Invalid authorization specification         |                                                      |
| 28000                                                  | invalid_authorization_specification                  |
| 28P01                                                  | invalid_password                                     |
| Class 2B - Dependent privilege descriptors still exist |                                                      |
| 28000                                                  | dependent_privilege_descriptors_still_exist          |
| 2BP01                                                  | dependent_objects_still_exist                        |
| Class 2D - Invalid transaction termination             |                                                      |
| 2D000                                                  | invalid_transaction_termination                      |

# User Guide Schema revision

| Error Code                                       | Condition Name                             |
|--------------------------------------------------|--------------------------------------------|
| Class 2F - SQL routine exception                 |                                            |
| 2F000                                            | sql_routine_exception                      |
| 2F005                                            | function_executed_no_return_statement      |
| 2F002                                            | modifying_sql_data_not_permitted           |
| 2F003                                            | prohibited_sql_statement_attempted         |
| 2F004                                            | reading_sql_data_not_permitted             |
| Class 34 - Invalid cursor name                   |                                            |
| 34000                                            | invalid_cursor_name                        |
| Class 38 - External routine exception            |                                            |
| 38000                                            | external_routine_exception                 |
| 38001                                            | containing_sql_not_permitted               |
| 38002                                            | modifying_sql_data_not_permitted           |
| 38003                                            | prohibited_sql_statement_attempted         |
| 38004                                            | reading_sql_data_not_permitted             |
| Class 39 - External routine invocation exception |                                            |
| 39000                                            | external_routine_invocation_exception      |
| 39001                                            | invalid_sqlstate_returned                  |
| 39004                                            | null_value_not_allowed                     |
| 39P01                                            | trigger_protocol_violated                  |
| 39P02                                            | srf_protocol_violated                      |
| 39P03                                            | event_trigger_protocol_violated            |
| Class 3B - Savepoint exception                   |                                            |
| 38000                                            | savepoint_exception                        |
| 3B001                                            | invalid_savepoint_specification            |
| Class 3D - Invalid catalog name                  |                                            |
| 3D000                                            | invalid_catalog_name                       |
| Class 3F - Invalid schema name                   |                                            |
| 3F000                                            | invalid_schema_name                        |
| Class 40 - Transaction rollback                  |                                            |
| 40000                                            | transaction_rollback                       |
| 40002                                            | transaction_integrity_constraint_violation |
| 40001                                            | serialization_failure                      |
| 40003                                            | statement_completion_unknown               |
| 40P01                                            | deadlock_detected                          |
| Class 42 - Syntax error or access rule violation |                                            |
| 42000                                            | syntax_error_or_access_rule_violation      |
| 42601                                            | syntax_error                               |
| 42501                                            | insufficient_privilege                     |
| 42846                                            | cannot_coerce                              |
| 42803                                            | grouping_error                             |
| 42P20                                            | windowing_error                            |
| 42P19                                            | invalid_recursion                          |

# Adavanced Database & Application Migration

| Error Code                             | Condition Name                        |
|----------------------------------------|---------------------------------------|
| 42830                                  | invalid_foreign_key                   |
| 42602                                  | invalid_name                          |
| 42622                                  | name_too_long                         |
| 42939                                  | reserved_name                         |
| 42804                                  | datatype_mismatch                     |
| 42P18                                  | indeterminate_datatype                |
| 42P21                                  | collation_mismatch                    |
| 42P22                                  | indeterminate_collation               |
| 42809                                  | wrong_object_type                     |
| 428C9                                  | generated_always                      |
| 42703                                  | undefined_column                      |
| 42883                                  | undefined_function                    |
| 42P01                                  | undefined_table                       |
| 42P02                                  | undefined_parameter                   |
| 42704                                  | undefined_object                      |
| 42701                                  | duplicate_column                      |
| 42P03                                  | duplicate_cursor                      |
| 42P04                                  | duplicate_database                    |
| 42723                                  | duplicate_function                    |
| 42P05                                  | duplicate_prepared_statement          |
| 42P06                                  | duplicate_schema                      |
| 42P07                                  | duplicate_table                       |
| 42712                                  | duplicate_alias                       |
| 42710                                  | duplicate_object                      |
| 42702                                  | ambiguous_column                      |
| 42725                                  | ambiguous_function                    |
| 42P08                                  | ambiguous_parameter                   |
| 42P09                                  | ambiguous_alias                       |
| 42P10                                  | invalid_column_reference              |
| 42611                                  | invalid_column_definition             |
| 42P11                                  | invalid_cursor_definition             |
| 42P12                                  | invalid_database_definition           |
| 42P13                                  | invalid_function_definition           |
| 42P14                                  | invalid_prepared_statement_definition |
| 42P15                                  | invalid_schema_definition             |
| 42P16                                  | invalid_table_definition              |
| 42P17                                  | invalid_object_definition             |
| Class 44 - With check option violation |                                       |
| 44000                                  | with_check_option_violation           |
| Class 53 - Insufficient resources      |                                       |
| 53000                                  | insufficient_resources                |
| 53100                                  | disk_full                             |

# User Guide Schema revision

| Error Code                                                           | Condition Name                          |
|----------------------------------------------------------------------|-----------------------------------------|
| 53200                                                                | out_of_memory                           |
| 53300                                                                | too_many_connections                    |
| 53400                                                                | configuration_limit_exceeded            |
| Class 54 - Program limit exceeded                                    |                                         |
| 54000                                                                | program_limit_exceeded                  |
| 54001                                                                | statement_too_complex                   |
| 54011                                                                | too_many_columns                        |
| 54023                                                                | too_many_arguments                      |
| Class 55 - Object not in prerequisite state                          |                                         |
| 55000                                                                | object_not_in_prerequisite_state        |
| 55006                                                                | object_in_use                           |
| 55P02                                                                | cant_change_runtime_param               |
| 55P03                                                                | lock_not_available                      |
| Class 57 - Operator intervention                                     |                                         |
| 57000                                                                | operator_intervention                   |
| 57014                                                                | query_canceled                          |
| 57P01                                                                | admin_shutdown                          |
| 57P02                                                                | crash_shutdown                          |
| 57P03                                                                | cannot_connect_now                      |
| 57P04                                                                | database_dropped                        |
| Class 58 - System error. The errors that are external to PostgreSQL. |                                         |
| 58000                                                                | system_error                            |
| 58030                                                                | io_error                                |
| 58P01                                                                | undefined_file                          |
| 58P02                                                                | duplicate_file                          |
| Class 72 - Snapshot failure                                          |                                         |
| 72000                                                                | snapshot_too_old                        |
| Class F0 - Configuration file error                                  |                                         |
| F0000                                                                | config_file_error                       |
| F0001                                                                | lock_file_exists                        |
| Class HV - Foreign data wrapper error (SQL/MED)                      |                                         |
| HV000                                                                | fdw_error                               |
| HV005                                                                | fdw_column_name_not_found               |
| HV002                                                                | fdw_dynamic_parameter_value_needed      |
| HV010                                                                | fdw_function_sequence_error             |
| HV021                                                                | fdw_inconsistent_descriptor_information |
| HV024                                                                | fdw_invalid_attribute_value             |
| HV007                                                                | fdw_invalid_column_name                 |
| HV008                                                                | fdw_invalid_column_number               |
| HV004                                                                | fdw_invalid_data_type                   |
| HV006                                                                | fdw_invalid_data_type_descriptors       |
| HV091                                                                | fdw_invalid_descriptor_field_identifier |

# Adavanced Database & Application Migration

| Error Code                | Condition Name                             |
|---------------------------|--------------------------------------------|
| HV00B                     | fdw_invalid_handle                         |
| HV00C                     | fdw_invalid_option_index                   |
| HV00D                     | fdw_invalid_option_name                    |
| HV090                     | fdw_invalid_string_length_or_buffer_length |
| HV00A                     | fdw_invalid_string_format                  |
| HV009                     | fdw_invalid_use_of_null_pointer            |
| HV014                     | fdw_too_many_handles                       |
| HV001                     | fdw_out_of_memory                          |
| HV00P                     | fdw_no_schemas                             |
| HV00J                     | fdw_option_name_not_found                  |
| HV00K                     | fdw_reply_handle                           |
| HV00Q                     | fdw_schema_not_found                       |
| HV00R                     | fdw_table_not_found                        |
| HV00L                     | fdw_unable_to_create_execution             |
| HV00M                     | fdw_unable_to_create_reply                 |
| HV00N                     | fdw_unable_to_establish_connection         |
| Class P0 - PL/pgSQL error |                                            |
| P0000                     | plpgsql_error                              |
| P0001                     | raise_exception                            |
| P0002                     | no_data_found                              |
| P0003                     | too_many_rows                              |
| P0004                     | assert_failure                             |
| Class XX - Internal error |                                            |
| XX000                     | internal_error                             |
| XX001                     | data_corrupted                             |
| XX002                     | index_corrupted                            |

# 6.6. The AGGREGATE keyword is not supported

# Background information

Oracle supports using AGGREGATE to create a custom AGGREGATE function, such as creating an AGGREGATE function that queries the second largest value:

# User Guide-Schema revision

-- Create an object type. CREATE or REPLACE type secmax\_context AS object( firmax NUMBER. secmax NUMBER, static FUNCTION ODCIAggregateInitialize(sctx IN OUT secmax context) RETURN NUMBER, member FUNCTION ODCIAggregateIterate(self IN OUT secmax\_context,value IN NUMBER) RETURN NUMBER, member FUNCTION ODCIAggregateMerge(self IN OUT secmax\_context, ctx2 IN secmax\_context)RETURN NUMBER, member FUNCTION ODCIAggregateTerminate(self IN secmax\_context,returnValue OUT NUMBER,flags IN NUMBER) RETURN NUMBER ); -- Implement the object type. create or replace type body secmax\_context is static function ODCIAggregateInitialize(sctx IN OUT secmax context) return number is begin sctx := secmax context(0, 0); return ODCIConst.Success; end; member function ODCIAggregateIterate(self IN OUT secmax\_context, value IN number) return number is begin if value > self.firmax then self.secmax := self.firmax; self.firmax := value; elsif value > self.secmax then self.secmax := value; end if; return ODCIConst.Success; end; member function ODCIAggregateTerminate(self IN secmax\_context, returnValue OUT number, flags IN number) return number is begin returnValue := self.secmax; return ODCIConst.Success; end; member function ODCIAggregateMerge(self IN OUT secmax\_context, ctx2 IN secmax\_context) return number is begin if ctx2.firmax > self.firmax then if ctx2.secmax > self.firmax then self.secmax := ctx2.secmax; else self.secmax := self.firmax; end if; self.firmax := ctx2.firmax; elsif ctx2.firmax > self.secmax then self.secmax := ctx2.firmax; end if: return ODCIConst.Success; end; end; -- Create an aggregate function. CREATE FUNCTION SecMax (input NUMBER) RETURN NUMBER PARALLEL\_ENABLE AGGREGATE USING secmax\_context; select secmax(id) from test;

# Solutions

The syntax for creating a custom aggregate function in Polardb is as follows:

# Examples

The example is to customize an aggregate function to calculate the maximum value.

```
canno=> create publication publ for all tables ;
CREATE PUBLICATION
canno=> CREATE AGGREGATE max2(int)
canno-> (
canno(> INITCOND = 0,
canno(> SFUNC = second_max,
canno(> STYPE = int
canno(> );
CREATE AGGREGATE
canno=>
canno=> create or replace function re max2 (int,int) returns int as $$
canno$> declare
canno$> result int;
canno$> begin
canno$> if $1 <=$2
canno$> then
canno$>
              result=$2;
canno$> else
canno$> resu
canno$> end if;
            result=$1;
canno$> return result;
canno$> end;
canno$> $$ language plpgsql ;
CREATE FUNCTION
canno=> select max2(id) from a;
 max2
-----
  10
(1 row)
```

# 6.7. Calling other language code is not supported in PL/SQL

# **Background information**

Currently, functions and PolarDB O Edition written in other languages are not supported in stored procedure.

# Solutions

Use the SPL language supported by PolarDB O Edition, or PL/pgSQL supported by Postgresql to implement the corresponding business logic.

### Examples

• Functions implemented in JAVA:

create or replace function foo return varchar is external language java name 'hello'

• Rewrite the function as SPL syntax:

CREATE OR REPLACE FUNCTION foo RETURN VARCHAR2 IS BEGIN RETURN 'That''s All Folks!' ; END simple\_function;

- For more information, see Create a function.
- Or a function that overrides PL/pgSQL syntax:

CREATE FUNCTION foo(integer, text) RETURNS integer AS 'function body text' LANGUAGE plpgsql;

For more information, see Structure of PL/pgSQL.

# 6.8. PARALLEL\_ENABLE is not supported

# **Background information**

In Oracle, parallel processing can be enabled for custom aggregate functions. In PolarDB O Edition, this is also supported, but with some differences in syntax. This section describes how to create custom aggregate functions and enable parallelism in the next PolarDB O Edition.

# Solutions

Syntax for creating a custom aggregate function in PolarDB O Edition:

```
CREATE AGGREGATE name ( [ argmode ] [ argname ] arg_data_type [ , ... ] ) (
    SFUNC = sfunc.
   STYPE = state data type
    [ , SSPACE = state data size ]
    [ , FINALFUNC = ffunc ]
    [ , FINALFUNC EXTRA ]
    [ , FINALFUNC MODIFY = { READ ONLY | SHAREABLE | READ WRITE } ]
    [ , COMBINEFUNC = combinefunc ]
    [ , SERIALFUNC = serialfunc ]
    [ , DESERIALFUNC = deserialfunc ]
    [ , INITCOND = initial condition ]
    [ , MSFUNC = msfunc ]
    [ , MINVFUNC = minvfunc ]
    [ , MSTYPE = mstate_data_type ]
    [ , MSSPACE = mstate_data_size ]
    [ , MFINALFUNC = mffunc ]
    [ , MFINALFUNC_EXTRA ]
    [ , MFINALFUNC_MODIFY = { READ_ONLY | SHAREABLE | READ_WRITE } ]
    [ , MINITCOND = minitial_condition ]
    [ . SORTOP = sort operator ]
    [ , PARALLEL = { SAFE | RESTRICTED | UNSAFE } ]
)
```

# Examples

Regular aggregate functions are supported in PolarDB O Edition. If you want to implement special features, you can customize the relevant functions as needed (sfunc, stype, FINALFUNC).

For example, specify symbolic join aggregations, which are applicable to most scenarios at the same time:

```
create aggregate launch_concat(text,text) (
   sfunc = pg_catalog.string_agg_transfn,
   stype = internal,
   FINALFUNC = pg_catalog.string_agg_finalfn
);
```

### The result is:

```
select launch_concat(id::text, ',') from generate_series(1,10) t(id);
    launch_concat
    ....
1,2,3,4,5,6,7,8,9,10
```

# 6.9. The PIPELINED keyword is not supported

# **Background information**

pipelined is commonly used in Oracle to return multiple records in the stream. The pipelined syntax is not supported in PolarDB O Edition. However, you can use set of to implement the same function.

# Solutions

# For the Pipelined syntax in Oracle, when creating a function in PolsrDB-O, the Setof syntax is used to replace:

CREATE [ OR REPLACE ] FUNCTION name ( [ [ argnade ] [ argname ] argtype [ { DEFAULT | = } default\_expr ] [, ...] ) ] [ RETURNS rettype | RETURNS TABLE ( column\_name column\_type [, ...] ) ] { LANGUAGE lang\_name | TRANSFORM { FOR TYPE type\_name } [, ...] | WINDOW | IMMUTABLE | STABLE | VOLA TILE | [ NOT ] LEAKPROOF | CALLED ON NULL INPUT | RETURNS NULL ON NULL INPUT | STRICT | [ EXTERNAL ] SECURITY INVOKER | [ EXTERNAL ] SECURITY DEF INER | PARALLEL { UNSAFE | RESTRICTED | SAFE } | COST execution\_cost | ROWS result\_rows | SET configuration\_parameter { TO value | = value | FROM CURRENT } AS 'obj\_file', 'link\_symbol' } ... rettype The return data type (optionally schema-qualified). The return type can be a base, composite, or domain type, or can reference the type of a table column. Depending on the implementation language it might also be allo wed to specify "pseudo-types" such as cstring. If the function is not supposed to return a value, specify void as the return type. When there are OUT or INOUT parameters, the RETURNS clause can be omitted. If present, it must agree with the result type implied by the output parameters: RECO RD if there are multiple output parameters, or the same type as the single output parameter. The SETOF modifier indicates that the function will return a set of items, rather than a single item. The type of a column is referenced by writing table name.column name%TYPE.

For more information, see https://www.postgresql.org/docs/11/sql-alteraggregate.html.

### Examples

### In Oracle

create or replace function split ( p\_list varchar2, p\_del varchar2 := ',' ) return split\_tbl pipelined is l\_idx pls\_integer; l\_list varchar2(32
767) := p\_list; l\_value varchar2(32767); begin loop l\_idx := instr(l\_list,p\_del); if l\_idx > 0 then pipe row(trim(substr(l\_list,1,l\_idx-1))); l
\_list := substr(l\_list,l\_idx+length(p\_del)); else pipe row(trim(l\_list)); exit; end if; end loop; return; end split;

• In PolarDB O Edition

create or replace function rsfl(id int) returns setof int as \$\$ declare begin for i in 0..abs(id) loop return next i; end loop; end; \$\$ languag e plpgsql strict;

# 6.10. Column names reserved by the PolarDB system

# **Background information**

Reserved system column names cannot be used in PolarDB O Edition: ctid, oid, cmin, cmax, xmin, and xmax. The following error is returned if a system column name is used:

ERROR: column name "ctid" conflicts with a system column name

# Solutions

- You can handle conflict column names by changing column names.
- Create a shadow table with a different name from the original table, and modify the conflicting column names.
- Create a view with the same name as the original table, and map the column names to those of the original table.

### Examples

• Modify the name of a column

### Original column name:

create table foo(oid varchar(10))

### Modify the key.

create table foo(p\_oid varchar(10))

### Create a table

The original table is:

create table foo(oid varchar(10), ctid int, xmin int)

### Create a new table:

create table \_\_foo(p\_oid varchar(10), p\_ctid int, p\_xmin int);

### Create a view:

create view foo as select p\_oid as oid, p\_ctid as ctid, p\_xmin as xmin from \_\_foo;

# 6.11. Trigger does not support non-DML events

# **Background information**

PolarDB common triggers do not support DDL statements, such as DROP, CREATE, and ALTER statements. You must change the statement to an event trigger in PolarDB.

### New solution

The following table describes the syntax of PolarDB event triggers.

```
CREATE EVENT TRIGGER name

ON event

[ WHEN filter_variable IN (filter_value [, ... ]) [ AND ... ] ]

EXECUTE { FUNCTION | PROCEDURE } function_name()
```

# ⑦ Note

- Supported events include ddl\_command\_start, ddl\_command\_end, table\_rewrite, and sql\_drop.
- ddl\_command\_start event occurs right before the execution of a CREATE, ALTER, DROP, SECURITY LABEL, COMMENT, GRANT, or REVOKE command. The system does not check whether the affected objects exist before the event trigger is raised.
- ddl\_command\_end event occurs right after the execution of the same set of commands.
- The sql\_drop event occurs before the event trigger is ddl\_command\_end for any drop of database objects.
- The table\_rewrite event occurs before the TABLE is overridden by certain actions of the command ALTER TABLE and ALTER TYPE.

# Examples

# In Oracle:

```
create or replace trigger apps_no_ddl
before create or alter or drop or truncate
on database
begin
raise_application_error(-20001, 'The object of the app user is not allowed to operate by using DDL ');
end;
```

# In PolarDB:

CREATE OR REPLACE FUNCTION abort\_any\_command()
 RETURNS event\_trigger
 LANGUAGE plpgsql
 AS \$\$
BEGIN
 RAISE EXCEPTION 'command % is disabled', tg\_tag;
END;
 \$\$;
CREATE EVENT TRIGGER apps\_no\_ddl ON ddl\_command\_start
 EXECUTE FUNCTION abort\_any\_command();

# 6.12. Aggregate functions do not support the keep keyword

# **Background information**

The use of the aggregate function does not support the keep keyword. Example:

| Sales t | able:         |             |                 |                  |                 |                |                                                      |    |
|---------|---------------|-------------|-----------------|------------------|-----------------|----------------|------------------------------------------------------|----|
| SQL> se | elect * from  | criss_sales | where dept_id = | 'D02' order by   | sale_date ;     |                |                                                      |    |
| DEPT_II | SALE_DATE     | GOODS_TYPE  | SALE_CNT        |                  |                 |                |                                                      |    |
|         |               |             |                 |                  |                 |                |                                                      |    |
| D02     | 2014/3/6      | G00         | 500             |                  |                 |                |                                                      |    |
| D02     | 2014/3/6      | G01         | 430             |                  |                 |                |                                                      |    |
| D02     | 2014/4/8      | G02         | 100             |                  |                 |                |                                                      |    |
| D02     | 2014/4/27     | G01         | 300             |                  |                 |                |                                                      |    |
| D02     | 2014/5/2      | G03         | 900             |                  |                 |                |                                                      |    |
| At this | s time, there | is a new re | quirement, and  | you want to view | the record wit  | h the earliest | t sales record time and the smallest sales volume in | De |
| partmen | nt D02.       |             |                 |                  |                 |                |                                                      |    |
| SQL> se | elect         |             |                 |                  |                 |                |                                                      |    |
| 2       | dept_id       |             |                 |                  |                 |                |                                                      |    |
| 3       | ,min(sale_c   | nt)keep (de | nse_rank first  | order by sale_da | te) min_early_o | late           |                                                      |    |
| 4 f:    | com criss_sal | es          |                 |                  |                 |                |                                                      |    |
| 5 wł    | nere dept_id  | = 'D02'     |                 |                  |                 |                |                                                      |    |
| 6 gr    | oup by dept_  | id          |                 |                  |                 |                |                                                      |    |
| 7;      |               |             |                 |                  |                 |                |                                                      |    |
| DEPT_II | MIN_EARLY_    | DATE        |                 |                  |                 |                |                                                      |    |
|         |               |             |                 |                  |                 |                |                                                      |    |
| D02     | 430           |             |                 |                  |                 |                |                                                      |    |
|         |               |             |                 |                  |                 |                |                                                      |    |

# Solutions

You can replace the keep Syntax by rewriting Sql statements.

# Examples

# 6.13. The SYS\_CONTEXT() function only supports SESSION\_USER,CURRENT\_USER,CURRENT\_SCHEMA,HOST,IP\_ADDRESS and SERVER\_HOST as the parameters

### **Background information**

Oracle officially recommends using the SYS\_CONTEXT function to obtain system variables. PolarDB O Edition, some features of the SYS\_CONTEXT function are supported.

# Solutions

The following table describes how to use the SYS\_CONTEXT function.

SELECT SYS\_CONTEXT('USERENV', attribute) FROM dual;

# In PolarDB O Edition, only the following attributes are supported:

SESSION\_USER, CURRENT\_USER, CURRENT\_SCHEMA, HOST, IP\_ADDRESS, SERVER\_HOST

If you need to use other attributes, you can use self-built functions to achieve the same function:

create or replace function userenv(anynonarray) returns anynonarray as \$\$
declare
begin
 case lower(\$1)
 when 'configure as now'
 return custom function ();
 when 'configure as now'
 return custom function ();
 else
 return null;
 end case;
end;
 \$\$ language plpgsgl strict;

# Examples

```
select SYS_CONTEXT('USERENV', 'HOST') from dual;
"42.120.72.81/32"
select SYS_CONTEXT('USERENV', 'CURRENT_USER') from dual;
"admin"
```

# 6.14. USERENV is not supported

# **Background information**

Oracle uses the USERENV function to obtain current session variables. USERENV is an Oracle backward compatible function. Oracle officially recommends using the SYS\_CONTEXT function for substitution. PolarDB O Edition, you can use the SYS\_CONTEXT function to obtain session variables.

### Solutions

Syntax of the SYS\_CONTEXT function:

```
SYS_CONTEXT('USERENV', attribute)
```

# In PolarDB O Edition, the attribute support:

SESSION\_USER,CURRENT\_USER,CURRENT\_SCHEMA,HOST,IP\_ADDRESS,SERVER\_HOST

### If you need to use other attributes, you can use self-built functions to achieve the same function:

```
create or replace function userenv(anynonarray) returns anynonarray as $$
declare
begin
    case lower($1)
    when 'configure as now'
    return custom function ();
    when 'configure as now'
    return custom function ();
    else
    return null;
    end case;
end;
    $$ language plpgsql strict;
```

# Examples

```
select SYS_CONTEXT('USERENV', 'HOST') from dual;
"42.120.72.81/32"
select SYS_CONTEXT('USERENV', 'CURRENT_USER') from dual;
"admin"
```

# 6.15. An element type of the Varray type cannot be a type that is just defined

# **Background information**

In Oracle, a Varray can be nested in the definition, that is, an already defined Varray can be referenced in the Varray definition. For example:

```
declare
   TYPE VAR_TYP IS VARRAY(20) OF NUMBER;
   TYPE VAR_TYP_2 IS VARRAY(10) OF VAR_TYP;
begin
   return '';
END pkg_subtype;
```

In PolarDB O Edition, the definition of the Varray type is supported, but the syntax of the nested definition is not. In this case, you need to make simple modifications.

# New solution

# Definition of Vory in PolarDB O Edition:

```
TYPE varraytype IS { VARRAY | VARYING ARRAY }(maxsize)
OF { datatype | objtype };
```

⑦ Note The specific type after OF only supports datatype and objtype, varraytype is not supported.

# Examples

• Transform the Vory with nested definitions:

```
declare
   TYPE VAR_TYP IS VARRAY(20) OF NUMBER;
   TYPE VAR_TYP_2 IS VARRAY(10) OF NUMBER;
begin
   return '';
END pkg_subtype;
DECLARE
   TYPE dname_varray_typ IS VARRAY(4) OF VARCHAR2(14);
   dname_varray dname_varray_typ;
   CURSOR dept_cur IS SELECT dname FROM dept ORDER BY dname;
                  INTEGER := 0;
    i
BEGIN
   dname_varray := dname_varray_typ(NULL, NULL, NULL, NULL);
    FOR r_dept IN dept_cur LOOP
      i := i + 1;
dname_varray(i) := r_dept.dname;
   END LOOP:
   DBMS OUTPUT.PUT LINE('DNAME');
    DBMS_OUTPUT.PUT_LINE('-----');
   FOR j IN 1..i LOOP
        DBMS_OUTPUT.PUT_LINE(dname_varray(j));
   END LOOP;
END:
```

# 6.16. dbtimezone

### **Background information**

timestamp at time zone dbtimezone in the dbtimezone are not supported in PolarDB O Edition.

# Solutions

We recommend that you change the time zone to a specific value based on the dbtimezone settings in the ORACLE database, for example, +00:00. The time zone of PolarDB can be modified based on the timezone parameter and can be adjusted at the server level or the session level.

For more information, see https://www.postgresql.org/docs/11/functions-datetime.html.

# 6.17. NESTED TABLE

# **Background information**

For Oracle nested table detailed features, see http://www.orafaq.com/wiki/NESTED\_TABLE.

NESTED TABLE is an Oracle data type used to support columns that contain multi-value attributes. In this example, the column can accommodate the entire sub-TABLE.

Create a TABLE with a NESTED TABLE:

CREATE OR REPLACE TYPE my\_tab\_t AS TABLE OF VARCHAR2(30);

CREATE TABLE nested\_table (id NUMBER, coll my\_tab\_t) NESTED TABLE coll STORE AS coll\_tab;

Insert data into a table:

INSERT INTO nested\_table VALUES (1, my\_tab\_t('A')); INSERT INTO nested\_table VALUES (2, my\_tab\_t('B', 'C')); INSERT INTO nested\_table VALUES (3, my\_tab\_t('D', 'E', 'F')); COMMIT;

# Select from NESTED TABLE:

SQL> SELECT \* FROM nested\_table; ID COL1 ------ --- --- 1 MY\_TAB\_T('A') 2 MY\_TAB\_T('B', 'C') 3 MY\_TAB\_T('D', 'E', 'F')

# Unnest child table:

SQL> SELECT id, COLUMN\_VALUE FROM nested\_table t1, TABLE(t1.col1) t2; ID COLUMN\_VALUE ------ 1 A 2 B 2 C 3 D 3 E 3 F 6 rows selected.

# Compatible with PostgreSQL Nested Table

PostgreSQL uses array and composite types to meet the same scenario requirements.

### 1. Create a composite type.

postgres=# create type thisisnesttable1 as (c1 int, c2 int, c3 text, c4 timestamp); CREATE TYPE or create table nesttablename (...) ; -- Impl icitly create a composite type.

🕐 Note 🛛 If this type has already been created in the system or a TABLE to be used has already been created, you do not need to create it again.

### 2. Create a Nested Table.

postgres=# create table hello (id int, info text, nst thisisnesttable1[]); CREATE TABLE

Note thisisnesttable 1 as the Nested Table of the hello Table

### 3. Inserts data.

postgres=# insert into hello values (1,'test',array['(1,2,"abcde","2018-01-01 12:00:00")'::thisisnesttable1, '(2,3,"abcde123","2018-01-01 12: 00:00")'::thisisnesttable1]); INSERT 0 1 Or use the row construction method insert into hello values ( 1, 'test', (array [ row(1,2,'hello',now()), row(1,3,'hello',now()) ] )::thisisnesttable1[] );

⑦ Note Multiple rows are stored as an array, and the maximum limit for a nested table is 1GB (that is, the upper limit of storage for PostgreSQL varying type).

For more information, see https://www.postgresql.org/docs/11/sql-expressions.html#SQL-SYNTAX-ROW-CONSTRUCTORS.

### 4. Query

### 5. You can use unnest to unnest the content of the Nested Table.

# 6.18. REGEXP\_LIKE function

### **Background information**

Oracle supports the REGEXP\_LIKE function, but PolarDB O Edition does not.

### It is specifically used in Oracle as follows:

SQL> SELECT \* FROM xmldemo WHERE REGEXP\_LIKE (B, '^f([a-z]+)e\$'); A B ------ 20 firstline

### New solution

Using POSIX regular expressions for rewriting , similar to and '-' can support regular expression matching.

van=> SELECT \* FROM xmldemo WHERE b SIMILAR to 'f([a-z]+)e'; a | b ----+ 20 | firstline (1 row) and van=> SELECT \* FROM xmldemo WHERE b ~ 'f([a-z]+)e'; a | b ----+ 20 | firstline (1 row)

For more information, see https://www.postgresql.org/docs/11/functions-matching.html#FUNCTIONS-POSIX-REGEXP

# 6.19. EXTRACTVALUE function

# **Background information**

Supports the EXTRACT VALUE function in Oracle to parse xml. The error message returned because the function is not supported in the PolarDB O Edition.

# Solutions

Use xpath functions to achieve the same function. For more information, see https://www.postgresql.org/docs/11/functions-xml.html.

van=> create table xmldemo van=> ( A NUMBER, B VARCHAR2(100) ); van=> insert into xmldemo values(1,'first line'); IN
SERT 0 1 van=> insert into xmldemo values(2,'line 2'); INSERT 0 1 van=> SELECT xpath('/a/text()',xmlforest(a AS A)) from xmldemo; xpath -----{1} {2} (2 rows) van=>

# 6.20. Unpivot columns to rows

# **Background information**

UNPIVOT syntax in Oracle:

SELECT ... FROM ... UNPIVOT [INCLUDE|EXCLUDE NULLS] (unpivot\_clause unpivot\_for\_clause unpivot\_in\_clause ) WHERE ...

Example:

| SQL> SELEC | CT *         |          |                   |                     |
|------------|--------------|----------|-------------------|---------------------|
| 2 FROM     | pivoted_dat  | a        |                   |                     |
| 3 UNPIV    | /OT (        |          |                   |                     |
| 4          | deptsal      |          | < unpivot         | _clause             |
| 5          | FOR saldesc  |          | < unpivot         | _for_clause         |
| 6          | IN (d10_sal, | d20_sal, | d30_sal, d40_sal) | < unpivot_in_clause |
| 7          | );           |          |                   |                     |
| JOB        | SALDESC      | DEPTSAL  |                   |                     |
|            |              |          | -                 |                     |
| CLERK      | D10_SAL      | 1430     |                   |                     |
| CLERK      | D20_SAL      | 2090     |                   |                     |
| CLERK      | D30_SAL      | 1045     |                   |                     |
| SALESMAN   | D30_SAL      | 6160     |                   |                     |
| PRESIDENT  | D10_SAL      | 5500     |                   |                     |
| MANAGER    | D10_SAL      | 2695     |                   |                     |
| MANAGER    | D20_SAL      | 3272.5   |                   |                     |
| MANAGER    | D30_SAL      | 3135     |                   |                     |
| ANALYST    | D20_SAL      | 6600     |                   |                     |
|            |              |          |                   |                     |

# New solution

You can convert the rows and columns in the Polardb-O by using the interface of the Crosstab function.

# Examples

An example of changing a row is as follows:

with a as ( -- A corresponds to the original data (that is, data whose columns need to be converted to rows) select is->>'seller' as seller. js->>'se year' as se year, jan , feb , mar , apr , may jun jul . auα , sep , oct , nov , dec from crosstab( -- This is the data source for row and column transformation. -- The sorting field is a group by field, the last field is the transformed content field, and the second field of the derivative is the row an d column transformed field (the content is an enumeration, such as the month). - (All corresponding enumerated values must be extracted in the next parameter.) \$\$select jsonb\_build\_object('seller', seller, 'se\_year', se\_year) as js, se\_month, sum(se\_amount) from tbl\_sellers\_info group by 1,2 order by 1 \$\$**,** -- Values are extracted as columns in rows converted from rows. This here represents the month, which is the value of se\_month -- Or (select \* from (values('jan'),...('dec')) t(se\_month)) 'select distinct se\_month from tbl\_sellers\_info order by 1' as -- crosstab output format (js jsonb, -- one or more fields corresponding to the order by clause in the SQL statement of the first parameter Jan numeric, -- the enumerated value of the second field of the corresponding derivative in the first parameter SQL, (row to column) feb numeric, -- ... Same as above mar numeric, apr numeric, may numeric, jun numeric, jul numeric, aug numeric, sep numeric, oct numeric, nov numeric, dec numeric order by 1,2 ) -- b: use jsonb to merge multiple columns into one column and expand the columns by using jsonb each. b as (select seller, se\_year, jsonb\_each(row\_to\_json(a)::jsonb-'seller'::text-'se\_year'::text) as rec from a) select seller, se\_year, (b.rec).key as month, (b.rec).value as sum from b;

# 6.21. DBMS\_XMLGEN function

# **Background information**

Oracle supports the DBDBMS\_XMLGEN package and its functions for manipulation of xml-type data.

# Solutions

Although PolarDB O Edition does not support the DBMS\_XMLGEN package and its functions, PolarDB provides XML-related functions, such as xmlagg, xmlroot, xmlforest, xmlelement, xmlconcat, and xmlcomment. You can use these functions to implement similar functions.

van=> SELECT xmlforest(a AS A, b AS B) from xmldemo; xmlforest a><b>line 2</b> (2 rows)

For more information, see https://www.postgresql.org/docs/11/functions-xml.html.

# 6.22. DBMS\_METADATA.GET\_DDL is not supported

# **Background information**

You can obtain the table creation statements in Oracle by DBMS\_METADATA.GET\_DDL functions, but PolarDB O Edition is not supported.

# New solution

| an-> \d+ t1                                           |                            |                            |
|-------------------------------------------------------|----------------------------|----------------------------|
| Table "p                                              | ublic.t1"                  |                            |
| Column   Type   Collation   Nullab                    | le   Default   Storage     | Stats target   Description |
| ++++++                                                | ++                         | -+++                       |
| id   integer                                          | plain                      | I. I.                      |
| name   character varying(30)                          | extended                   | I I                        |
| Indexes:                                              |                            |                            |
| "idx1" UNIQUE, btree (id)                             |                            |                            |
| "idx2" btree (name)                                   |                            |                            |
| Check constraints:                                    |                            |                            |
| "con1" CHECK (id < 2000000)                           |                            |                            |
| Access method: heap                                   |                            |                            |
|                                                       |                            |                            |
| 2 Note                                                | he table creation statemer | at                         |
| Car can see the table structure, but not t            | ne table creation statemer | it.                        |
|                                                       |                            |                            |
| I his can be achieved by creating a function:         |                            |                            |
| psgl=#create extension plperlu;                       |                            |                            |
| postgres=# CREATE OR REPLACE FUNCTION GET DDL(text)   | RETURNS text               |                            |
| AS 'my \$cmd=shift; return `cd /tmp;\$cmd`;' LANGUAGE | plperlu;                   |                            |
| CREATE FUNCTION                                       |                            |                            |
| postgres=# select GET DDL('pg dump -s -t t1 ddl   eg  | rep -v "^ ^\$"');          |                            |
| get ddl                                               |                            |                            |
|                                                       |                            |                            |
| CREATE TABLE public.tl (                              |                            | +                          |
| id integer,                                           |                            | +                          |
| name character varying(30),                           |                            | +                          |
| CONSTRAINT con1 CHECK ((id < 2000000))                |                            | +                          |
| );                                                    |                            | +                          |
| ALTER TARLE public +1 OWNER TO postgrost              | +                          |                            |

ALTER TABLE public.tl OWNER TO postgres; CREATE UNIQUE INDEX idxl ON public.tl USING btree (id); CREATE INDEX idx2 ON public.tl USING btree (name);

• You can view the client in a management tool such as pgadmin and dbeaver. dbeaver is used as an example:

# 6.23. Date - Date result incompatibility

# **Background information**

In Oracle, the result is of the floating-point type. In PolarDB O Edition, the result is of the Interval type. Generally, this type of difference causes syntax errors in the time computing part of the business SQL.

# New solution

In PolarDB O Edition, the syntax of Date-type subtraction can be adapted. The Transformation idea is to use the extract function to convert the Interval type to the floating point type, to make the result consistent with Oracle.

| <pre>extract(field from timestamp)</pre> | double<br>precision | Get subfield; see Section 9.9.1 | extract(hour from<br>timestamp '2001-02-16<br>20:38:40') | 20 |
|------------------------------------------|---------------------|---------------------------------|----------------------------------------------------------|----|
| <pre>extract(field from interval)</pre>  | double<br>precision | Get subfield; see Section 9.9.1 | extract(month from<br>interval '2 years 3                | 3  |

For more information, see https://www.postgresql.org/docs/11/functions-datetime.html.

# Examples

# The following example shows how to use a function for transformation:

CREATE OR REPLACE FUNCTION time\_between(TIMESTAMP WITH TIME ZONE, TIMESTAMP WITH TIME ZONE) RETURNS FLOAT8 AS \$m\$ SELECT EXTRACT(EPOCH FROM \$1-\$2 )/86400; \$m\$ LANGUAGE SQL STRICT IMMUTABLE; -- select sysdate - date '2020-06-28' from dual; -- Transform to select time\_between(sysdate, date '2 020-06-28'); 1.29990540226852

# 6.24. Forall and Bulk Collect

# **Background information**

PolarDB O Edition does not support FORALL statements except for the "FORALL index IN lower\_bound .. upper\_bound" type.

### How KEDA works

It is necessary to switch between handler and SQL procedural language Oracle PL/SQL. If it is a large LOOP, the performance will be seriously degraded if more is switched.

Therefore, for processing scenarios where PL/SQL needs to call SQL multiple times, Oracle has come up with the bulk collect processing method. For example, when a user submits an array, PL/SQL requires that all elements of the array be inserted into the table, the value in the table be updated, or the value in the table be deleted.

### Solutions

Similar to the batch insertion usage of Oracle FORALL, an array is used to represent conditions. Another array indicates that if there are multiple conditions or values, the record array or hstore(Key-VALUE type) array can be used to represent values.

```
CREATE OR REPLACE FUNCTION public.f_bulk_insert1(i_k integer[], i_v text[])
RETURNS void
 LANGUAGE plpgsql
STRICT
AS $function$
declare
 i_length int := array_length(i_k,1);
 s timestamp;
 e timestamp;
begin
 s := clock timestamp();
 raise notice 'start: %', s;
 insert into test select i_k[i], i_v[i] from generate_series(1, i_length) t(i);
 e := clock_timestamp();
 raise notice 'end: %, %', e, e-s;
end;
$function$;
```

# 6.25. Interval partition

# Background information

The Interval partition feature is added to the range partition table of Oracle 11g. For this type of range partitioning, you do not need to define MAXVALUE. Instead, Oracle dynamically assigns new partitions to contain data exceeding the range based on the step size.

```
create table BIGTABLE_LOG
(
record_date DATE,
col_1 VARCHAR2(2000),
col_2 VARCHAR2(2000)
)
PARTITION BY RANGE (record_date)
INTERVAL (numtodsinterval(1,'day'))
( PARTITION P1 VALUES LESS THAN (TO_DATE('2014-1-1', 'YYYY-MM-DD')));

SQL> insert into BIGTABLE_LOG values (to_date('2013-1-1','YYYY-MM-DD'),'','');
1 row created.
SQL> insert into BIGTABLE_LOG values (to_date('2014-1-1','YYYY-MM-DD'),'','');
1 row created.
```

SQL> insert into BIGTABLE\_LOG values (to\_date('2014-1-2','YYYY-MM-DD'),'',''); 1 row created.

```
      SQL> select * from BIGTABLE_LOG partition (P1);

      RECORD_DATE
      COL_1

      O1-JAN-13

      SQL> select * from BIGTABLE_LOG partition (SYS_P24);

      RECORD_DATE
      COL_1

      COL_2

      O1-JAN-14

      SQL> select * from BIGTABLE_LOG partition (SYS_P25);

      RECORD_DATE
      COL_1

      COL_2

      O1-JAN-14

      SQL> select * from BIGTABLE_LOG partition (SYS_P25);

      RECORD_DATE
      COL_1

      COL_2
```

02-JAN-14

# Solutions

PolarDB O Edition currently partition type drop-down list partitioning and range partitioning (but does not support Interval partition), but can be the Interval
partition according to the step size into the scope: Then, create corresponding partition table regularly in advance through the job.

create table BIGTABLE\_LOG record date DATE, col 1 VARCHAR2(2000), col\_2 VARCHAR2 (2000) PARTITION BY RANGE (record\_date) ( PARTITION P1 VALUES LESS THAN (TO\_DATE('2014-1-1', 'YYYY-MM-DD')), PARTITION P2 VALUES LESS THAN (TO\_DATE('2014-1-2', 'YYYY-MM-DD')), PARTITION P3 VALUES LESS THAN (TO\_DATE('2014-1-3', 'YYYY-MM-DD')), ); van=> insert into BIGTABLE LOG values (to date('2013-1-1','YYYY-MM-DD'),'',''); INSERT 0 1 van=> insert into BIGTABLE\_LOG values (to\_date('2014-1-1','YYYY-MM-DD'),'',''); INSERT 0 1 van=> insert into BIGTABLE\_LOG values (to\_date('2014-1-2','YYYY-MM-DD'),'',''); INSERT 0 1 van=> select \* from bigtable\_log\_p1; record\_date | col\_1 | col\_2 01-JAN-13 00:00:00 | 1 (1 row) van=> select \* from bigtable\_log\_p2; record\_date | col\_1 | col\_2 \_\_\_\_\_ 01-JAN-14 00:00:00 | 1 (1 row) van=> select \* from bigtable\_log\_p3; record\_date | col\_1 | col\_2 --+----+----02-JAN-14 00:00:00 | | (1 row)

• Define a job function that periodically creates partitions

CREATE or replace FUNCTION add\_partitions(tablename text, lessdate text,partitionname text)RETURNS text AS \$\$ DECLARE sql text; DECLARE sql text; BEGIN results :='OK'; sql='ALTER TABLE '|| tablename ||' ADD PARTITION '|| partitionname ||' VALUES LESS THAN (TO\_DATE('''||lessdate||''', ''YYYY-MM-DD''))'; execute sql; RETURN results; END; \$\$ LANGUAGE plpgsql;

# • Partition table added successfully.

| van=> select add_partitio | ns('bigtable_log', | '2014-1-4','  | P4');        |             |              |               |             |
|---------------------------|--------------------|---------------|--------------|-------------|--------------|---------------|-------------|
| add_partitions            |                    |               |              |             |              |               |             |
|                           |                    |               |              |             |              |               |             |
| OK                        |                    |               |              |             |              |               |             |
| (1 row)                   |                    |               |              |             |              |               |             |
| van=> \d+ bigtable_log_p  | 4                  |               |              |             |              |               |             |
|                           |                    | Table "publi  | c.bigtable_  | log_p4"     |              |               |             |
| Column                    | Туре               | Collation     | Nullable     | Default     | Storage      | Stats target  | Description |
| ++                        |                    | +             | +            | +           | -+           | -+            | +           |
| record_date   timestamp   | without time zone  | 1             | 1            | 1           | plain        | I             | 1           |
| col_1   character         | varying(2000)      | 1             | 1            | 1           | extended     | I             | 1           |
| col_2   character         | varying(2000)      | 1             | 1            | 1           | extended     | I             | 1           |
| Partition of: bigtable_lo | g FOR VALUES FROM  | ('03-JAN-14   | 00:00:00')   | TO ('04-JA  | N-14 00:00:  | :00')         |             |
| Partition constraint: ((r | ecord_date IS NOT  | NULL) AND (r  | ecord_date   | >= '03-JAN  | J-14 00:00:0 | 0'::timestamp | without     |
| time zone) AND (record_da | te < '04-JAN-14 00 | 0:00:00'::tim | nestamp with | nout time z | :one))       |               |             |
| van=>                     |                    |               |              |             |              |               |             |
|                           |                    |               |              |             |              |               |             |

🕐 Note poarDB-O support creating a job, you can automatically create the corresponding partition in advance on a regular basis.

# 7. Authorize a RAM user to log on to the ADAM console

Advanced Database & Application Migration (ADAM) is integrated with Alibaba Cloud Resource Access Management (RAM). This topic describes how to authorize a RAM user to log on to the ADAM console.

# Prerequisites

Before a RAM user can log on to the ADAM console, the RAM user must meet the following prerequisites:

- An AccessKey pair is created for the RAM user. An AccessKey pair consists of an AccessKey ID and an AccessKey secret.
- Console logon is enabled. A logon username and a password are specified for the RAM user.

For more information, see Create a RAM user.

# Context

Before a RAM user can use the ADAM console, you must grant required permissions to the RAM user. You can grant full access permissions or read-only permissions to the RAM user in the ADAM console.

🕐 Note RAM users of an Alibaba Cloud account inherit the data of the account. The data generated by a RAM user is accessible to all RAM users of the Alibaba Cloud account.

# Procedure

- 1. Log on to the RAM console by using your Alibaba Cloud account.
- 2. In the left-side navigation pane, choose **Identities > Users**.
- 3. On the Users page, find the RAM user and click Add Permissions in the Actions column.
- 4. In the Add Permissions dialog box, specify the Authorization and Select Policy parameters.
  - You can add the following permission policies for the RAM user:
  - AliyunADAMFullAccess: grants the RAM user full access permissions on ADAM.
  - AliyunADAMReadOnlyAccess: grants the RAM user read-only permissions on ADAM.

| to view Alibada Cloud services                                                                                                   | s that support resource groups. You can add a maxim                                                                                | um ot 5 p | policies at a time. To add more polic    | cies,      |
|----------------------------------------------------------------------------------------------------|----------------------------------------------------------------------------------------------------|-----------|------------------------------------------|------------|
| repeat the operations.                                                                                                    |                                                                                                    |           |                                          |            |
| Authorization                                                                                                    |                                                                                                    |           |                                          |            |
| Alibaba Cloud account all resour                                                                                                 | rces                                                                                                    |           |                                          |            |
| Specified Resource Group                                                                                                    |                                                                                                    |           |                                          |            |
| Enter a resource group name.                                                                                                    |                                                                                                    |           |                                          | $\sim$     |
| Principal                                                                                                    |                                                                                                    |           |                                          |            |
|                                                                                                    | m ¥                                                                                                    |           |                                          |            |
| W.                                                                                                    |                                                                                                    |           |                                          |            |
| Select Policy                                                                                                    |                                                                                                    |           |                                          |            |
|                                                                                                    |                                                                                                    |           |                                          |            |
| System Policy Custom Polic                                                                                                    | y + Create Policy                                                                                                    |           | Selected (1)                             | Clear      |
| System Policy Custom Polic                                                                                                    | y + Create Policy                                                                                                    | G         | Selected (1)<br>AliyunADAMReadOnlyAccess | Clear<br>× |
| System Policy     Custom Polic       ADAM     Authorization Policy Name                                                          | y + Create Policy<br>Description                                                                                                   | 8         | Selected (1)<br>AliyunADAMReadOnlyAccess | Clear<br>× |
| System Policy     Custom Policy       ADAM     Authorization Policy Name       AliyunADAMFullAccess                              | y + Create Policy Description Provides full access to Advanced Database & A (Added)                                                | C         | Selected (1)<br>AliyunADAMReadOnlyAccess | Clear      |
| System Policy     Custom Policy       ADAM     Authorization Policy Name       AliyunADAMFullAccess     AliyunADAMReadOnlyAccess | y + Create Policy Description Provides full access to Advanced Database & A (Added) Provides read-only access to Advanced Database | 8         | Selected (1)<br>AliyunADAMReadOnlyAccess | Clear      |
| System Policy Custom Polic<br>ADAM<br>Authorization Policy Name<br>AliyunADAMFullAccess<br>AliyunADAMReadOnlyAccess              | y + Create Policy Description Provides full access to Advanced Database & A (Added) Provides read-only access to Advanced Databas  | Ø         | Selected (1)<br>AliyunADAMReadOnlyAccess | Clear      |
| System Policy Custom Polic<br>ADAM<br>Authorization Policy Name<br>AliyunADAMFullAccess<br>AliyunADAMReadOnlyAccess              | y + Create Policy Description Provides full access to Advanced Database & A (Added) Provides read-only access to Advanced Databas  | ß         | Selected (1)<br>AliyunADAMReadOnlyAccess | Clear      |
| System Policy Custom Polic<br>ADAM<br>Authorization Policy Name<br>AliyunADAMFullAccess<br>AliyunADAMReadOnlyAccess              | y + Create Policy Description Provides full access to Advanced Database & A (Added) Provides read-only access to Advanced Databas  | 8         | Selected (1)<br>AliyunADAMReadOnlyAccess | Clear      |

5. Click OK to complete the authorization. Then, you can log on to the ADAM console as a RAM user.